#### Addressing Model Defects in AnyLogic Nathaniel Osgood

Using Modeling to Prepare for Changing Healthcare Needs Duke-NUS April 16, 2014

#### Model Appropriateness Consideration

- Have we built the right model?
- Have we built the model right?

Have We Built the Right Model? —This is the province of "validation"

- –We can rarely validate the model only seek to
  - Build confidence
  - Disconfirm it
- -This is specific to model purpose
- -Here, a lapse is either
  - an oversimplification of the situation
  - An inaccurate "dynamic hypothesis" as to how things work

# Have We Built the Model Right?

- Did we implement our planned model logic as we had intended?
  - Did we want one thing and put in place mechanisms that entailed another thing
  - This is the province of classic testing & quality assurance
    - Peer reviews
    - Testing (e.g. Junit)
- Here, a lapse is typically a model "defect" (build error or *bug*)
  - In this lecture, we will be dealing with identifying this sort of defect

# **Build Errors**

- Build errors can be recognized in the "Problems" window
- These can be filtered by the selected component in the hierarchy
- Continuous Integration: While builds occur automatically as needed when running the model, try to build very frequently (for each small change)
  - This helps you to quickly identify the source of the problem
  - This speeds resolution, since the change is fresh in your mind
  - This may alert you to the need for a different approach

# Debugging: Faults, Failures

- A "fault" is an underlying defect
- A failure is a visible problem, e.g.
  - Model "crashes"
  - Model will not run
  - Model is reporting values that are patently impossible given the implications of our intensions
    - Carcasses arising and walking
    - People recovering form a lifelong illness
    - People moving on a surface that should be impassable (e.g. a river)

#### Surprises & Failures

- Often complex models (including ABMs) exhibit surprising emergent properties
  - There may be things we consider very implausible that are jointly implied of various pieces of our model specification
  - There may even be things we consider "impossible" given our intended model structure that are in fact implied by it – we just didn't realize this!

# Some Model "Surprises" Reflect...

- Mistakes in our implementation (divergence of "what we told the model to do" from "what we intended to tell the model to do")
  - Typing "a/a+b" rather than "a/(a+b)"
  - Misunderstanding of how a type of model building block (e.g. a guard in a rate transition) "works"
- Unrealistic aspects of our plan ("what we intended to tell the model to do" had hidden inconsistences with how the world works)
- Discoveries about what could happen in the world
- We are focusing here on the first of these issues, but need to realize that it often takes time to figure out in which category a given surprise lies!

# What is Debugging?

 Debugging is the process of finding and removing the defects (faults) in our program, based on observations of "failures" or "aberrant behaviour"

# Best Debugging Strategy: Avoiding It!

- Defensive Programming
- Offensive Programming

# We will talk about best practices for these approaches in a separate lecture

#### Offensive Programming: Try to Get Broken Program to Fail Early, Hard

- Asserts: Proactively scan for and flag incorrect assumptions, aborting the program as a result
- Fill memory allocated with illegal values
- Fill object w/illegal data just before deletion
- Set buffers at end of heap, so that overwrites likely trigger page fault
- Setting default values to be illegal in enums
- We will talk about Assertions & Error Handling later this week

# Assertion Goal: Fail Early!

- Alert programmer to misplaced assumptions as early as possible
- Benefits
  - Documents assumptions
  - Reduces likelihood that error will slip through
    - Helps discourage "lazy" handling of only common case
    - Forces developer to deal explicitly with bug before continuing
  - Reduces debugging time
  - Helps improve thoroughness of tests

#### Avoid Side Effects in Assertions

 Because assertions may be completely removed from the program, it is unsafe to rely on side effects occuring in them

Arnold et al. The Java Programming Language, Fourth Edition. 2006.

Arnold et al. The Java Programming Language, Fourth Edition. 2006.

# **Enabling Assertions in Java**

• 2 ways

- Usual: Via java runtime command line

- -enableassertions/-ea[descriptor]
- e.g.

-enableassertions:com.acme.Plotter

-enableassertions:com.acme...

-disableassertions/-da[descriptor]

— Less common: via reflection (ClassLoader) public void setDefaultAssertionStatus(boolean enabled) public void setPackageAssertionStatus(String packageName, boolean enabled) public void setClassAssertionStatus(String className, boolean enabled)

#### Enabling Assertions in AnyLogic

| 📾 🔾 ▾ 巻 ▾ ■   🚀   🚱 Get Support   ,於   梁 ඥ 100% ▾ ඥ   ♥ ▾   井 招 口 ▾                                                                                                    |                                                                                                    |                                                                                                    |                                                                                                    |
|----------------------------------------------------------------------------------------------------|----------------------------------------------------------------------------------------------------|----------------------------------------------------------------------------------------------------|----------------------------------------------------------------------------------------------------|
| 🗟 ② ▼ 恭 ▼ ■   ※ ② Get Support ) 》 ③ ♀ 100% ▼ ♀   # 枯 ⊡ ▼                                                                                                    |                                                                                                    |                                                                                                    |                                                                                                    |
|                                                                                                    |                                                                                                    |                                                                                                    | 發 🞯                                                                                                    |
| Simulation 🛛                                                                                                    | Palet                                                                                                    | te 🖾                                                                                                    | - 0                                                                                                    |
| Simulation 22 ABM Model With Birth and Death Experiment setup page Run the model and switch to Main view Properties 12 To Progress Simulation - Simulation Experiment Imports section: Additional class code: The following options will not be applied when the model runs as applet: Java machine arguments: Advanced Description | Image: Polety in the second second secon | Ite 23 Presentation  Rectangle  Rounded Rect  Oval  Arc  Pixel Aa Text Image  Group View Area                                                                                                    |                                                                                                    |
|                                                                                                    | ABM Model With Birth and Death<br>Experiment setup page<br>Run the model and switch to Main view<br>Properties 23  Progress<br>Simulation - Simulation Experiment<br>Imports section:<br>Additional class code:<br>The following options will not be applied when the model runs as applet:<br>Java machine arguments: -enablessections<br>Command-line arguments: -enablessections<br>Command-line arguments: -enablessections                                                                                                    | ABM Model With Birth and Death  Experiment setup page  Run the model and switch to Main view  Properties 23 C Progres  Properties 23 C Progres  Simulation - Simulation Experiment  Imports section:  Additional class code:  The following options will not be applied when the model runs as applet: Java machine arguments: enableassertions Command-line arguments: Advanced Description  Time units days  X=27 | ABM Model With Birth and Death Experiment setup page Oval Are Inputs setion: Additional class code: Inforts setion: Additional class code: Inforts setion: Additional class code: Inforts setion: Additional class code: Inforts setion: Additional class code: Inforts setion: Additional class code: Inforts setion: Additional class code: Inforts setion: Additional class code: Inforts setion: Additional class code: Inforts setion: Additional class code: Inforts setion: Additional class code: Inforts setion: Inforts setion: Info |

#### Assertions in Later AnyLogic Versions

- In some later AnyLogic versions, should enable assertions only in the model itself
- This is simple to do
  - Uses the package name
- More details on this are available on request

#### AspectJ and Eclipse

- AspectJ is a language that allows for succinctly describing "cross cutting" functionality in programs – such as tracing or logging requests
- AspectJ can automatically insert tracing instrumentation into our code
  - This gives us many of the benefits of manual tracing program execution without the need for the markup & mark-down work
- If time permits, we will present this method on Friday

# A Powerful Debugging Approach

- Save a copy of your model just for debugging
- Simplify error occurrence as much as possible
- Locate fault source
  - Gather data or context that reproduces problem
    - Rip out whole areas of model to see simplest condition that (sometimes just seeing what eliminates error immediately clues in to what it might be)
  - Record what have done

do

- Analyze data & form hypothesis about defect
- Determine how to prove/disprove hypothesis
- Prove or disprove hypothesis
- Think about defect

Until can fix defect

- Look for similar errors that may not yet be found
- Figure out what about *process* left vulnerable to this error

#### Important Elements

- "Localizing" problem (Simplifying model & input until discover minimum required mechanism)
  - Save away original model (so don't modify!)
  - Comparing good & bad versions: What is different?
  - Note down what does & does not work
  - Seeing path of execution (particularly around fault location)
- Alternate between thinking & experimenting
- Observing model state ("situation") at points preceding error
- Compare with previous versions that were working
- Read error messages given by AnyLogic
- Confirming certain assumptions are true prior to error
- Talk with someone about issue/perform a peer review
- Specify and investigate top hypotheses

# Debugging AnyLogic

- AnyLogic's researcher & professional versions now contains a debugger
- Alternatively, you can attach to AnyLogic from debuggers such as Eclipse

- The key thing is to set anylogic to use a port

# **Debugging Options**

- Debugging is the process of locating and fixing the faults behind observed failures
- Using output for manual tracing & reporting
   A valuable option here is to use this interactively
- Using model navigation mechanisms to inspect information about the model
- Using AspectJ for tracing/logging
- Using tools like log4j for customizable logging
- Using an external debugger (e.g. via eclipse)
- Using AnyLogic Professional/Research debugger

# Using output for manual tracing & reporting

- Pros
  - Minimal learning curve
  - Flexible
  - Easily targeted
- Cons
  - Requires time-consuming manual
    - "markup"
    - de-markup
  - Can require many build/simulation iterations to localize problem
  - Limited capacity of console

## Output to the Console: How To

- System.err.println(String)
  - System.err.println("Sent cure message to person [" + associatedPerson + "]");
  - This will appear in red
- traceln(String)
- System.out.println(String)

#### Use in AnyLogic

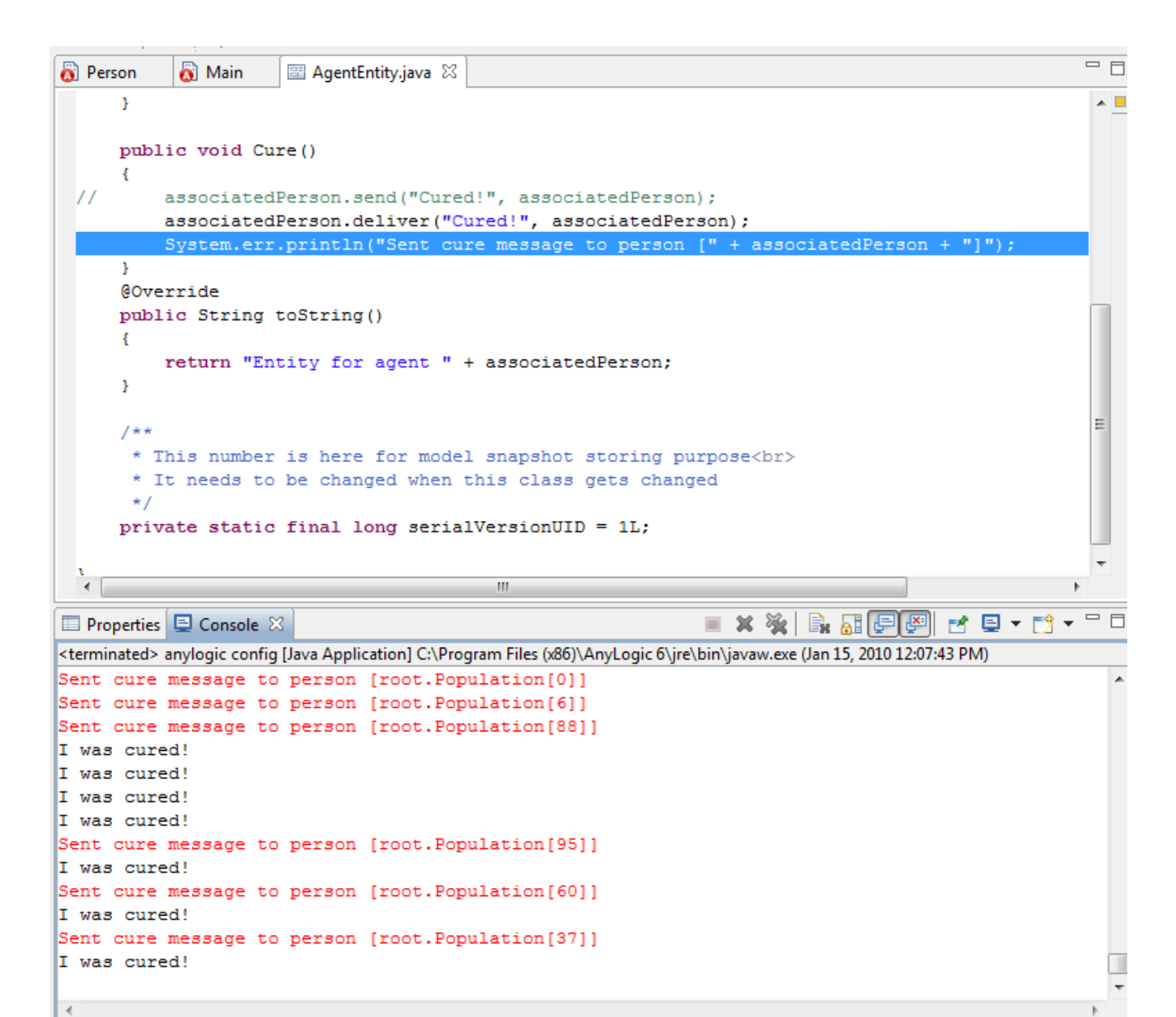

#### Interactive reporting

- AnyLogic's support of interactive mechanisms allows us to custom-trigger reporting through user interface actions
  - Button push
  - Mouse click
- We can also use elements like sliders to change things in a way that hints as to the nature of a problem
- This reporting may be
  - Custom-built for debugging
  - Built in, but not typically used here

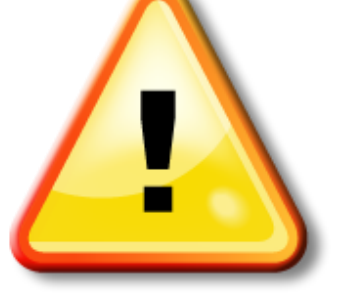

#### Hands on Model Use Ahead

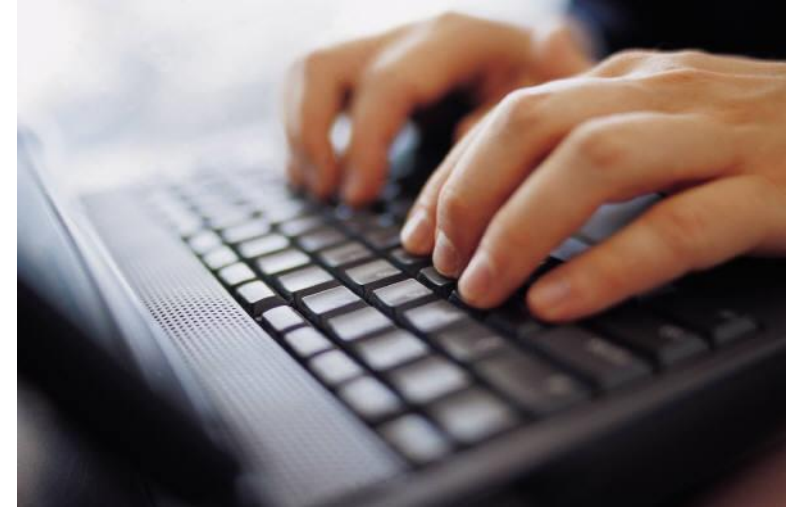

#### Load Provided Shared Model: ABMModelWithBirthDeath

#### **Population View**

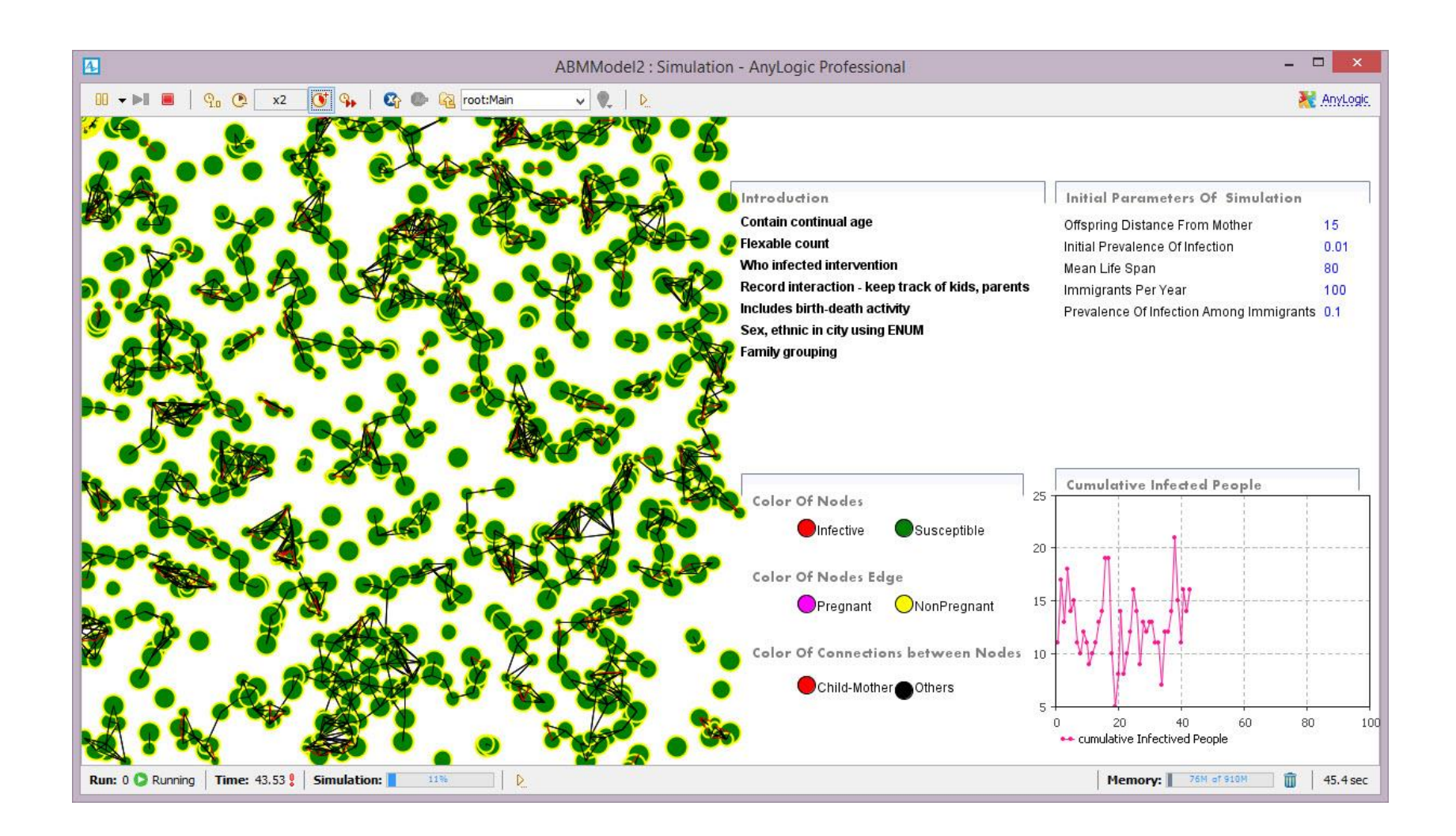

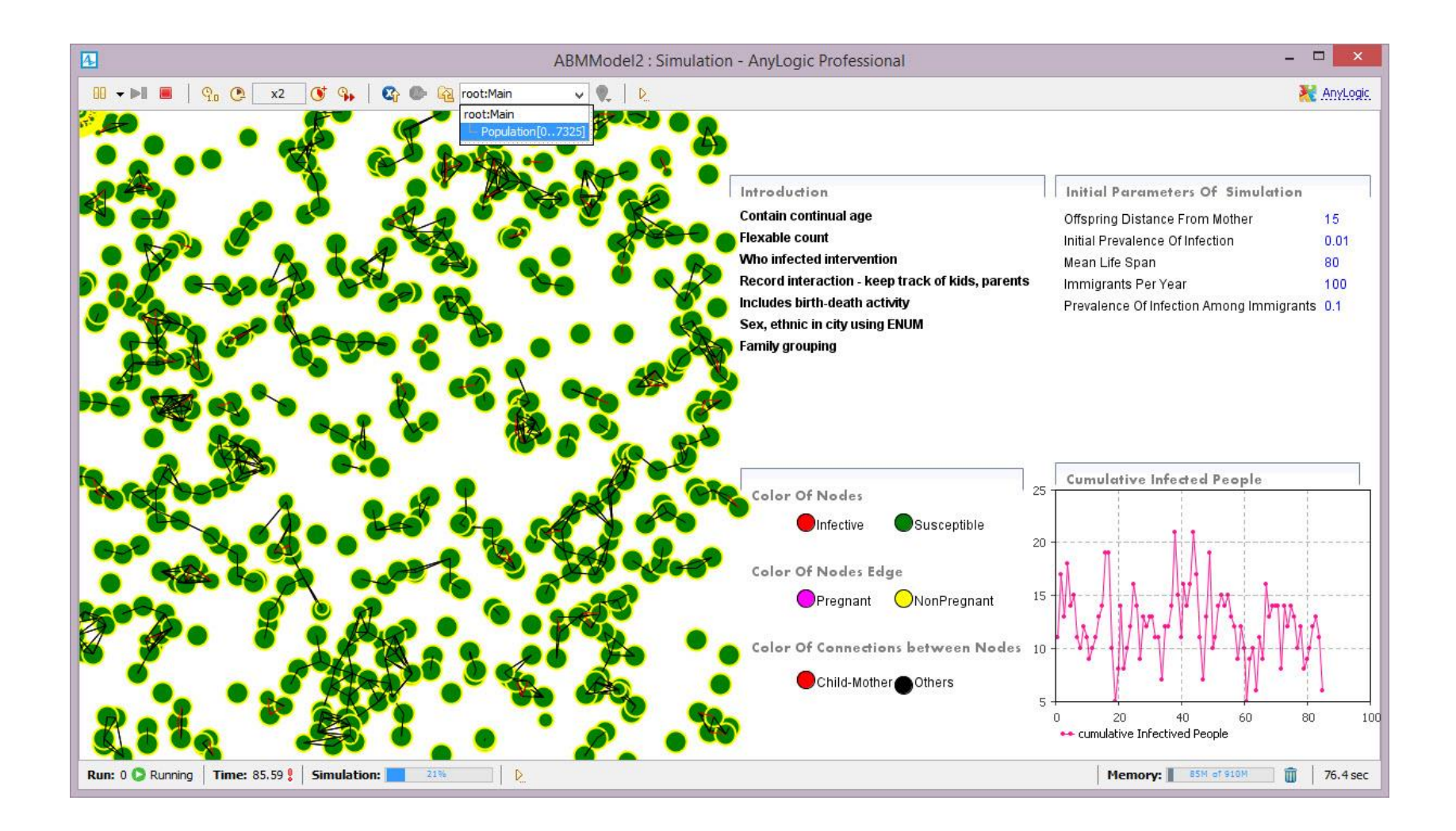

#### **Person-Level View**

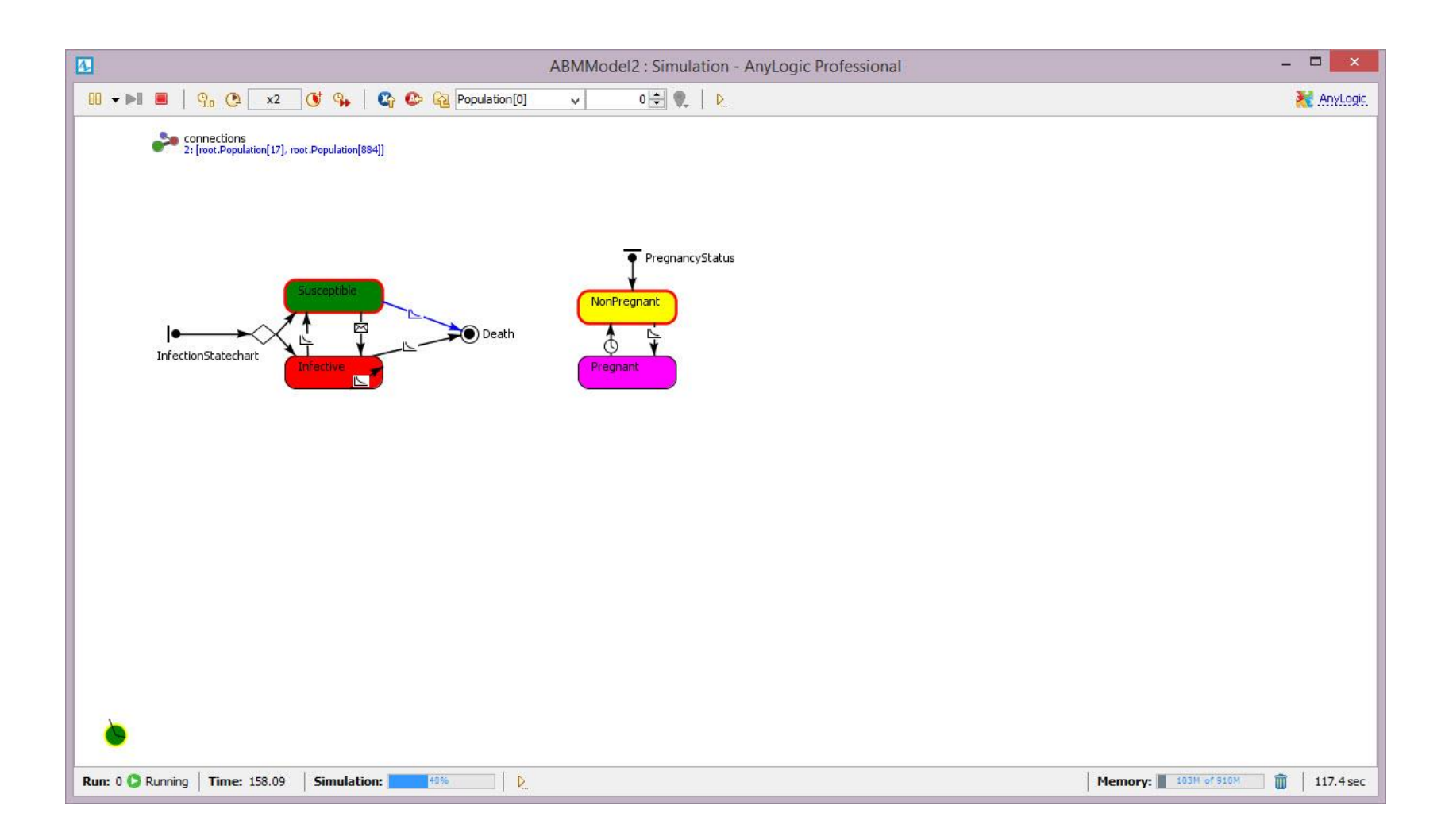

#### **Examining Contents of Collection**

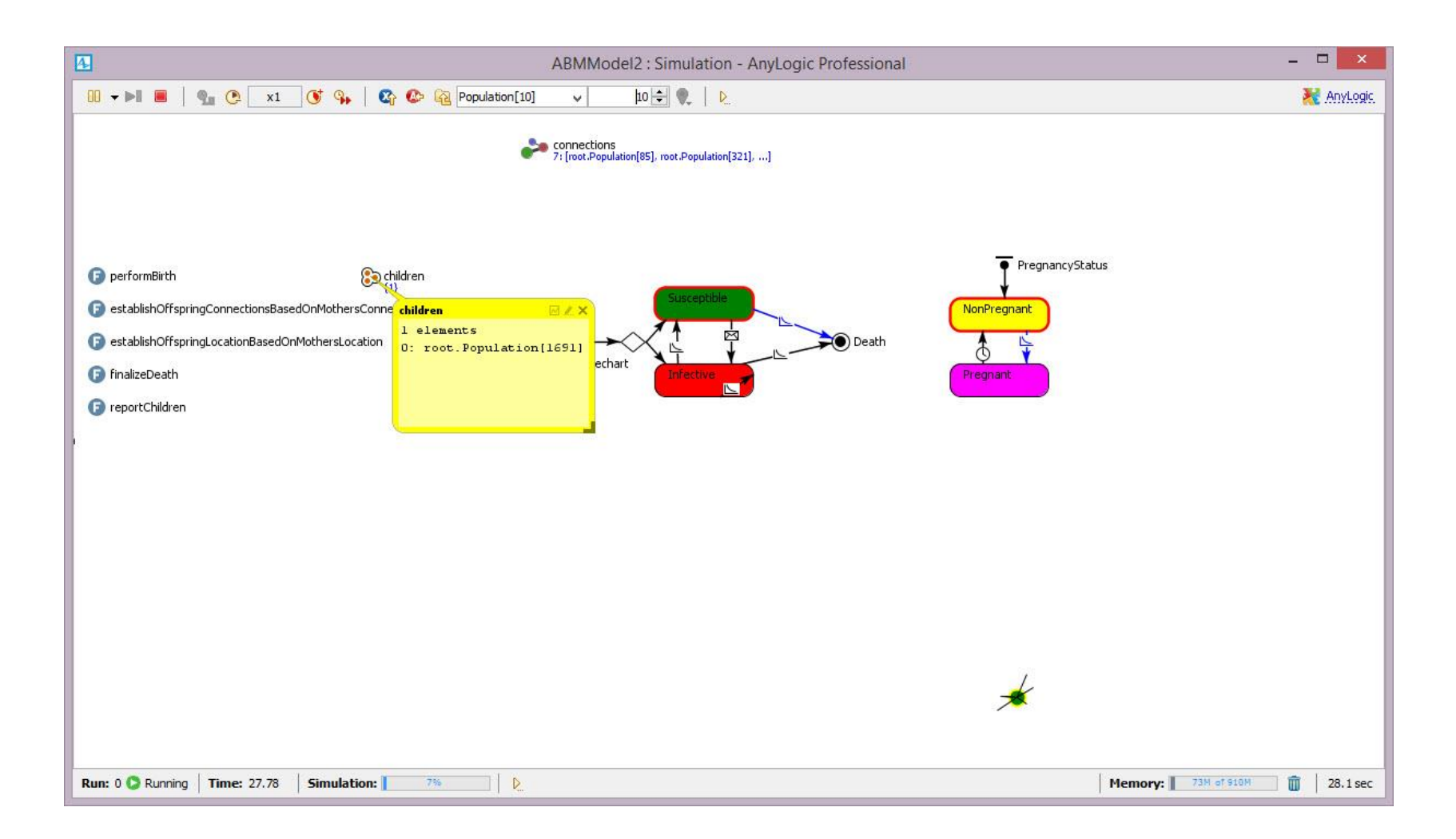

#### **Examining Contents of Collection**

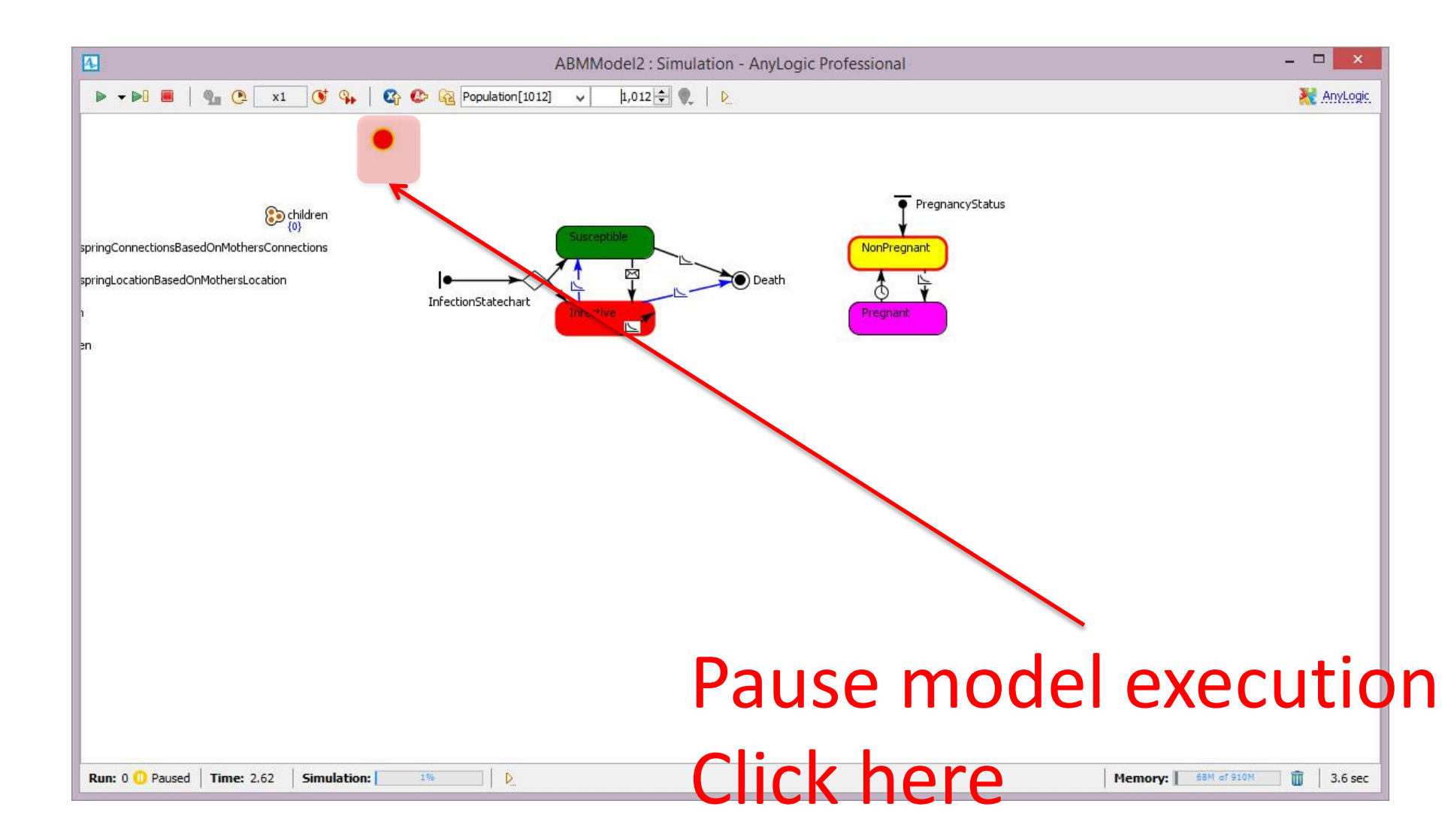

#### **Custom Reporting**

| 🔲 Properties 🖳 Progress 📮 Console 🖾 📒 🗮                                                                               | × E | * | E 🚱 | I . | <u> </u> - | · 🗆 |
|----------------------------------------------------------------------------------------------------|-----|---|-----|-----|------------|-----|
| anylogic config [Java Application] D:\Program Files\AnyLogic 7 Professional\jre\bin\javaw.exe (2014-04-11 4:23:11 PM) |     |   |     |     |            |     |
| Population member root.Population[696] has died.                                                                      |     |   |     |     |            | ^   |
| Population member root.Population[385] has died.                                                                      |     |   |     |     |            |     |
| Summary statistics for time 2.0Seniors and Children: 535                                                              |     |   |     |     |            |     |
| First Nations: 246                                                                                                    |     |   |     |     |            |     |
| Senior Citizens: 260                                                                                                  |     |   |     |     |            |     |
| Men: 594                                                                                                    |     |   |     |     |            |     |
| Metis: 230                                                                                                    |     |   |     |     |            |     |
| Women: 598                                                                                                    |     |   |     |     |            |     |
| First Nations Females: 116                                                                                            |     |   |     |     |            |     |
| First Nations Males: 130                                                                                              |     |   |     |     |            |     |
| Children: 275                                                                                                    |     |   |     |     |            |     |
| Metis Males: 105                                                                                                    |     |   |     |     |            |     |
| Population member root.Population[170] has died.                                                                      |     |   |     |     |            |     |
| A baby has been born! Baby's id is root.Population[1209] while the mother is root.Population[498]                     |     |   |     |     |            |     |
| A baby has been born! Baby's id is root.Population[1211] while the mother is root.Population[526]                     |     |   |     |     |            |     |
| Population member root.Population[620] has died.                                                                      |     |   |     |     |            |     |
| A baby has been born! Baby's id is root.Population[1213] while the mother is root.Population[440]                     |     |   |     |     |            |     |
| A baby has been born! Baby's id is root.Population[1222] while the mother is root.Population[1086]                    |     |   |     |     |            |     |
| Population member root.Population[109] has died.                                                                      |     |   |     |     |            |     |
| Population member root.Population[887] has died.                                                                      |     |   |     |     |            |     |
| A baby has been born! Baby's id is root.Population[1233] while the mother is root.Population[772]                     |     |   |     |     |            |     |
| Population member root.Population[1103] has died.                                                                     |     |   |     |     |            |     |
| A baby has been born! Baby's id is root.Population[1239] while the mother is root.Population[158]                     |     |   |     |     |            |     |
| Population member root.Population[0] has died.                                                                        |     |   |     |     |            |     |
| Population member root.Population[1158] has died.                                                                     |     |   |     |     |            |     |
| Population member root.Population[54] has died.                                                                       |     |   |     |     |            |     |
| A baby has been born! Baby's id is root.Population[1250] while the mother is root.Population[1141]                    |     |   |     |     |            |     |
| Population member root.Population[740] has died.                                                                      |     |   |     |     |            |     |
| A baby has been been! Debuts id is next Deputation[1251] while the methom is next Deputation[560]                     |     |   |     |     |            |     |
|                                                                                                    |     |   |     |     |            |     |

# Logging

- *Logging* is the process of recording a record (trace) of events during program execution
  - Recording can be made to a database, files, text console, etc.
- Logging can be performed at a variety of levels of detail
- Log4j is one logging framework

# Logging with Log4j

- Use of config files to configure
- Different levels of logger
   TRACE, DEBUG, INFO, WARN, ERROR and FATAL
- A given logger can be associated with Multiple output streams
- Doing error uploads to a server
- Sending email (?)

public class Logger {

// Creation & retrieval methods:
public static Logger getRootLogger();
public static Logger getLogger(String name);

// printing methods: public void trace(Object message); public void debug(Object message); public void info(Object message); public void warn(Object message); public void error(Object message); public void fatal(Object message);

// generic printing method:
public void log(Level I, Object message);

#### Example use of Log4j

// get a logger instance named "com.foo"
Logger logger = Logger.getLogger("com.foo");

logger.warn("Low fuel level.");

logger.info("general information");
 // This request is disabled, because DEBUG < INFO.
logger.debug("Starting search for nearest gas
station.");</pre>
# Config File

- Here are example configuration files
- # Set root logger level to DEBUG and its only appender to A1.
- log4j.rootLogger=DEBUG, A1
- # A1 is set to be a ConsoleAppender. log4j.appender.A1=org.apache.log4j.ConsoleAppender
- # A1 uses PatternLayout.
- log4j.appender.A1.layout=org.apache.log4j.PatternLayout log4j.appender.A1.layout.ConversionPattern=%-4r [%t] %-5p %c %x - %m%n

Config File: Suppressing Selective Information log4j.rootLogger=DEBUG, A1 log4j.appender.A1=org.apache.log4j.ConsoleAppender

log4j.appender.A1.layout=org.apache.log4j.PatternLayout

# Print the date in ISO 8601 format log4j.appender.A1.layout.ConversionPattern=%d [%t] %-5p %c - %m%n

# Print only messages of level WARN or above in the package com.foo. log4j.logger.com.foo=WARN

# Multiple Outputs

- log4j.rootLogger=debug, stdout, R log4j.appender.stdout=org.apache.log4j.ConsoleAppender log4j.appender.stdout.layout=org.apache.log4j.PatternLayout
- # Pattern to output the caller's file name and line number. log4j.appender.stdout.layout.ConversionPattern=%5p [%t] (%F:%L) -%m%n
- log4j.appender.R=org.apache.log4j.RollingFileAppender log4j.appender.R.File=example.log log4j.appender.R.MaxFileSize=100KB
- # Keep one backup file log4j.appender.R.MaxBackupIndex=1 log4j.appender.R.layout=org.apache.log4j.PatternLayout log4j.appender.R.layout.ConversionPattern=%p %t %c - %m%n

Using the External Eclipse Debugger with AnyLogic

# External Debugging in Eclipse

- The "Eclipse" editor is one of the most popular extant software development tools
- Eclipse offers plug-ins of many sorts
  - Debuggers
  - Profilers
  - Visualization tools
  - Version control of models
- Eclipse can be used to debug AnyLogic models at the Java source-code level

# Overview: Setting up External Eclipse Debugging in AnyLogic

- In anylogic, Set the jvm options for socket based debugging (e.g. eclipse)
  - go to "Properties" on the "Simulation" to run for the anylogic model
  - Set the "Java Machine Arguments" as follows:

-Xdebug -Xnoagent -Djava.compiler=NONE -Xrunjdwp:transport=dt\_socket,server=y,suspend=n,address=8321

- in eclipse, create a debug configuration
  - use "Remote Java Application"
    - no project
    - for "Connection Type", select "Standard (Socket Attach)"
    - for "Connection properties", Use
      - Host: localhost
      - Port 8321

# Steps Required for Eclipse Debugging

- One time set-up for a particular model
  - Set up AnyLogic to allow debugging connections
  - Set up Eclipse to know
    - How to connect to AnyLogic
    - Where to look for source code files
- Every time want to debug
  - Go to Eclipse
  - Tell debugger to connect to AnyLogic process
  - Interrupt process
  - Set breakpoints, etc.

# One-Time Setup In AnyLogic

- -Xdebug -Xnoagent -Djava.compiler=NONE -Xrunjdwp:transport=dt\_socket,server=y,suspe nd=n,address=8321
- These go under the "Advanced" tab of the simulation run to use

## Setting up Debug Configurations

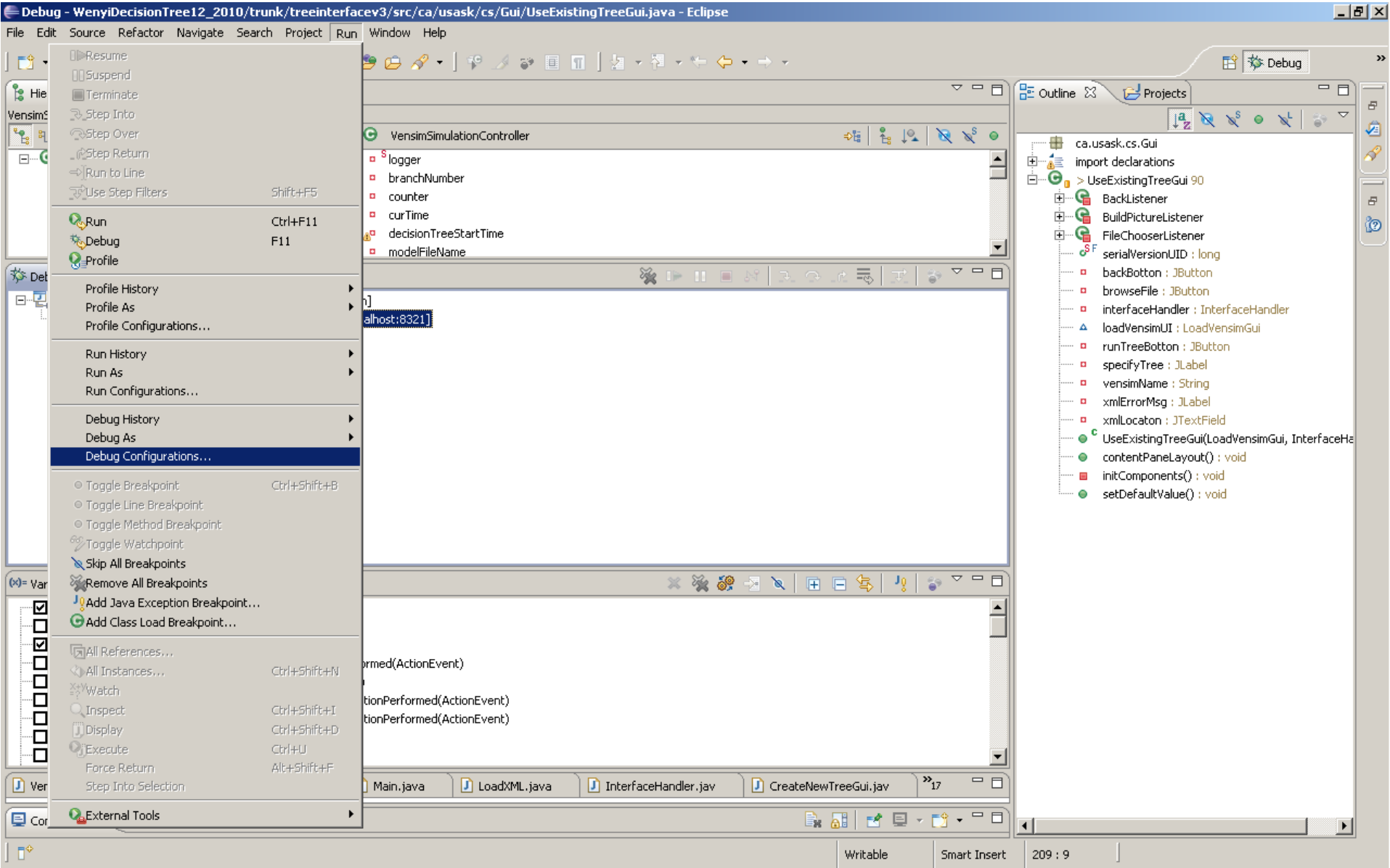

## Set up: Creating a Debugging Configuration in Eclipse

| -                                                                                                    |                             | Note that a subbited to stored the incorrect satisfies ( |          |
|----------------------------------------------------------------------------------------------------|-----------------------------|----------------------------------------------------------|----------|
| Debug Configurations                                                                                                    |                             |                                                          | <b>×</b> |
| Create, manage, and run configuration<br>Attach to a Java virtual machine accepting det                                                                                                    | <b>1S</b><br>ug connections |                                                          | Ť.       |
| Image: Second system         Image: Second system         Image: Second system <td>Name: Anylogic Application</td> <td>Common</td> <td>Browse</td> | Name: Anylogic Application  | Common                                                   | Browse   |

# Setting Up Source Code Folders

| Debug Configurations                                                                                                    |                                                                                                    | ×                                                      |
|----------------------------------------------------------------------------------------------------|----------------------------------------------------------------------------------------------------|--------------------------------------------------------|
| Create, manage, and run configuratio<br>Attach to a Java virtual machine accepting deb                                                                                                    | ns<br>ug connections                                                                                                    | Ť.                                                     |
| Image: Second system         Image: Second system         Image: Second system <td>Name:       Anylogic Application         Image: Connect System       Common         Source Lookup Path:       Image: Connect System         Image: Connect System       Connect System         Image: Connect System       Connect Syste</td> <td>Add<br/>Edit<br/>Remove<br/>Up<br/>Down<br/>Restore Default</td> | Name:       Anylogic Application         Image: Connect System       Common         Source Lookup Path:       Image: Connect System         Image: Connect System       Connect System         Image: Connect System       Connect Syste | Add<br>Edit<br>Remove<br>Up<br>Down<br>Restore Default |

## Add Source Folder

| Debug - WenyiDecisionTree12_2010/                                                                              | trunk/treeinterfacev3/src/ca/usask/cs/Gui/UseExistingTreeGui.java -                                                                                                    | Eclipse                  |                                                    |           | Start       |
|----------------------------------------------------------------------------------------------------|----------------------------------------------------------------------------------------------------|--------------------------|----------------------------------------------------|-----------|-------------|
| e Luk Juarte Kelattai Mawigate Je                                                                              |                                                                                                    |                          | ~                                                  |           |             |
|                                                                                                    | Ebug Configurations                                                                                                    |                          |                                                    | X Debug   |             |
| 🖁 Hierarchy 🕅                                                                                                  | Create, manage, and run configurations                                                                                                    |                          |                                                    |           |             |
| ensimSimulationController                                                                                      | Attach to a Java virtual machine accepting debug connections                                                                                                    |                          |                                                    | )   ×   1 | 200 C       |
| <u>1</u> 1 1 E ·                                                                                               |                                                                                                    |                          | 1                                                  |           | -           |
| Object                                                                                                    | 📑 🗎 🗶 🖃 🍰 -                                                                                                    | New York Constants on    |                                                    | - 1       |             |
| 2 vensimolimulationController                                                                                  | type filter text                                                                                                    | Name:   Anylogic App     | plication                                          |           |             |
|                                                                                                    |                                                                                                    | 🛛 💦 Connect 💱 S          | ource Common                                       |           |             |
|                                                                                                    | Application                                                                                                    |                          |                                                    |           |             |
|                                                                                                    | Main (1)                                                                                                    | 7                        | Add                                                |           |             |
| 🌣 Debug 🗙                                                                                                    | MainClass (1) File system folder                                                                                                    |                          | fditure                                            | i II      |             |
| E                                                                                                    | MainClass (2) Secify folder and whether su                                                                                                    | bfolders should be searc | thed bce\Chlamydia_4Mar1                           | andler    |             |
| ംത്രം <disconnected>Java HotSpot(TN</disconnected>                                                             | MainClass (3)                                                                                                    |                          | Remove Remove                                      | J     ի   |             |
| The Anyl ogic                                                                                                  | MainClass (5) Directory:                                                                                                    |                          | Up                                                 |           |             |
| The AnyLogic                                                                                                   | MainClass (6)                                                                                                    |                          | Browse                                             | i II      |             |
| Workspace is                                                                                                   | Eclipse Application                                                                                                    |                          |                                                    |           |             |
|                                                                                                    | edu.usask.cs.silverRCP.produ                                                                                                    |                          | Restore Default                                    | ]         |             |
| Located under t                                                                                                |                                                                                                    | 1                        | Directory Selection                                | ×         | f           |
| Llesen Felden                                                                                                  | AnylogicTracing2                                                                                                    | ſ                        |                                                    |           |             |
| Usesr Folder                                                                                                   | T HTMLLinksToFiles                                                                                                    | L                        | Choose directory to add:                           |           |             |
|                                                                                                    | Main Main Main Main Market Market Marke |                          |                                                    |           |             |
|                                                                                                    | I hain classic could in a hading                                                                                                    |                          | 🖂 🔀 Nate                                           | <b>▲</b>  |             |
|                                                                                                    |                                                                                                    |                          | .alice                                             |           |             |
| )= Variables 🤷 Breakpoints 🕱 🛛 🕸 E>                                                                            | VensimTester                                                                                                    |                          | AnyLogicProfessional                               |           |             |
|                                                                                                    | WenyiDecisionTree12_2010                                                                                                    |                          | AnyLogicUniversit Date created: 10/31/2010 8:27 PM |           |             |
| ····□ <sup>₹J</sup> ♥ NullPointerException: caught and                                                         | -J JUnit Plug-in Test                                                                                                    |                          | E Workspace                                        |           |             |
| RuntimeException: caught and un                                                                                |                                                                                                    |                          |                                                    |           | 12          |
| BuildPictureGui\$dotSaveListener[     BuildPictureGui\$dotSaveListener[     OBuildPictureGui\$dotSaveListener[ | E                                                                                                    |                          |                                                    |           | 😽 🔳         |
| CreateNewTreeGui\$CreateTreeLis                                                                                | Arylogic Application                                                                                                    |                          | EclipseDebuggingExample_BUILD                      |           | 🕵 🚳         |
| CreateNewTreeGui\$CreateTreeLis                                                                                | -Jar Task Context Plug-in Test                                                                                                    |                          | 🔒 .settings                                        |           | 🔘 😫         |
| CreateScenarioDialog [line: 436] -                                                                             | Ju Task Context Test                                                                                                    | Search for dup           | 🗄 🕒 classes                                        |           | 🦽 🕞         |
| HIMLLINKSTOFIles [line: 27] - main                                                                             | i Èi Test                                                                                                    |                          | 🖃 🕌 src.generated                                  | -         |             |
| 🖞 VensimSimulationCont 🛛 🚺 UseExistir                                                                          | Filter matched 31 of 31 items                                                                                                    |                          |                                                    |           |             |
| 🛛 Console 🛛                                                                                                    |                                                                                                    |                          | Eolder: src.generated                              |           | 11:56 AM    |
| =0                                                                                                    | ?                                                                                                    |                          | Make New Folder                                    | Cancel    | - 5/16/2012 |
|                                                                                                    |                                                                                                    |                          |                                                    |           |             |

# Once Set up, Can...

- Set breakpoints
- See the variables, with symbolic information
- Suggestions
  - Set a breakpoint on a thrown runtime exception (regardless of whether caught)
  - Throw a caught runtime exception from model startup code
  - When catch this in Eclipse, can then use to set breakpoints (including in other files)

#### Start AnyLogic Model (Experiment with Extra Debugging JVM Arguments)

| <u>Edit V</u> iew <u>M</u> odel <u>W</u> indow <u>H</u> elp                                                                                                    |                                                                                                    |                                                                                                    |
|----------------------------------------------------------------------------------------------------|----------------------------------------------------------------------------------------------------|----------------------------------------------------------------------------------------------------|
| oject 🕅 🔗 Search 🗆 🗖                                                                                                    | 🗟 DebuggingSession 🛛 🗟 Main 🛛 🗖 🗖                                                                                                    | 🙀 P 🐹 🗖 🗖                                                                                                    |
| <ul> <li>EclipseDebuggingExample</li> <li>Main</li> <li>Parameters</li> <li>Functions</li> <li>Functions</li> <li>Functions</li> <li>Environments</li> <li>Embedded Objects</li> <li>Embedded Objects</li> <li>Analysis Data</li> <li>Presentation</li> <li>Person</li> <li>DebuggingSession: Main</li> </ul> | PopulationSize          Population []         Population []         Image: Service of Service of Servi | <ul> <li>Model ##</li> <li>Parameter</li> <li>Flow Aux</li> <li>Stock Vari</li> <li>Event</li> <li>Dynamic</li> <li>Plain Vari</li> <li>Collectio</li> </ul>                                          |
| New       Open with       Open       Ctrl+O       Cut     Ctrl+X       Copy     Ctrl+C       Paste       Delete     Delete       Refresh                                                                                                    |                                                                                                    | <ul> <li>Function</li> <li>Table Fun</li> <li>Port</li> <li>Connector</li> <li>Entry Point</li> <li>State</li> <li>Transition</li> <li>Initial Stat</li> <li>Branch</li> <li>Uistage State</li> </ul> |
| Refactor                                                                                                    | OpebuggingSession - Simulation Experiment         General       Name:       DebuggingSession       Main active object class (root):       Main       Ignore         Advanced       Model Time       Random number generation:       Random seed (unique simulation runs)                                                                                                    | <ul> <li>Final State</li> <li>Environm</li> </ul>                                                                                                    |
| oblems X                                                                                                    | Window       Image: Seed Value:       1         Parameters       OffspringDistanceFromMother       15 /* half a distance outside of perimeter */         initialPrevalenceOfInfection       0.01         immigrantsPerYear       100         prevalenceOfInfectionAmongImmigrants       0.10                                                                                                    | Action       IIII Analysis       Presentati       Procentati       Connectivi       Enterprise                                                                                                    |
| III                                                                                                    | Meanlifernan 80.0                                                                                                    | More Libraries                                                                                                    |

ggingSession - SimulationExperiment

## Leave on Opening Screen for Now (So We can Set up Eclipse)

| 搅 EclipseDebuggingExample : DebuggingSession - AnyLogic Advanced [EDUCATIONAL USE ONLY] |               |
|-----------------------------------------------------------------------------------------|---------------|
| ▶ ▶ ■ ■   ¶ @ x1 ( ♥ %   @ @ experiment: Eclip →   ▷                                    | 🔀 AnyLogic    |
|                                                                                         |               |
| EclipseDebuggingExample                                                                 |               |
| Experiment setup page                                                                   |               |
|                                                                                         |               |
| Run the model and switch to Main view                                                   |               |
|                                                                                         |               |
|                                                                                         |               |
|                                                                                         |               |
|                                                                                         |               |
|                                                                                         |               |
|                                                                                         |               |
|                                                                                         |               |
|                                                                                         |               |
|                                                                                         |               |
|                                                                                         |               |
|                                                                                         |               |
|                                                                                         |               |
|                                                                                         |               |
|                                                                                         |               |
|                                                                                         |               |
|                                                                                         | 🗐 💼   0.0 ccc |

#### In Eclipse, Open "Debug" Perspective

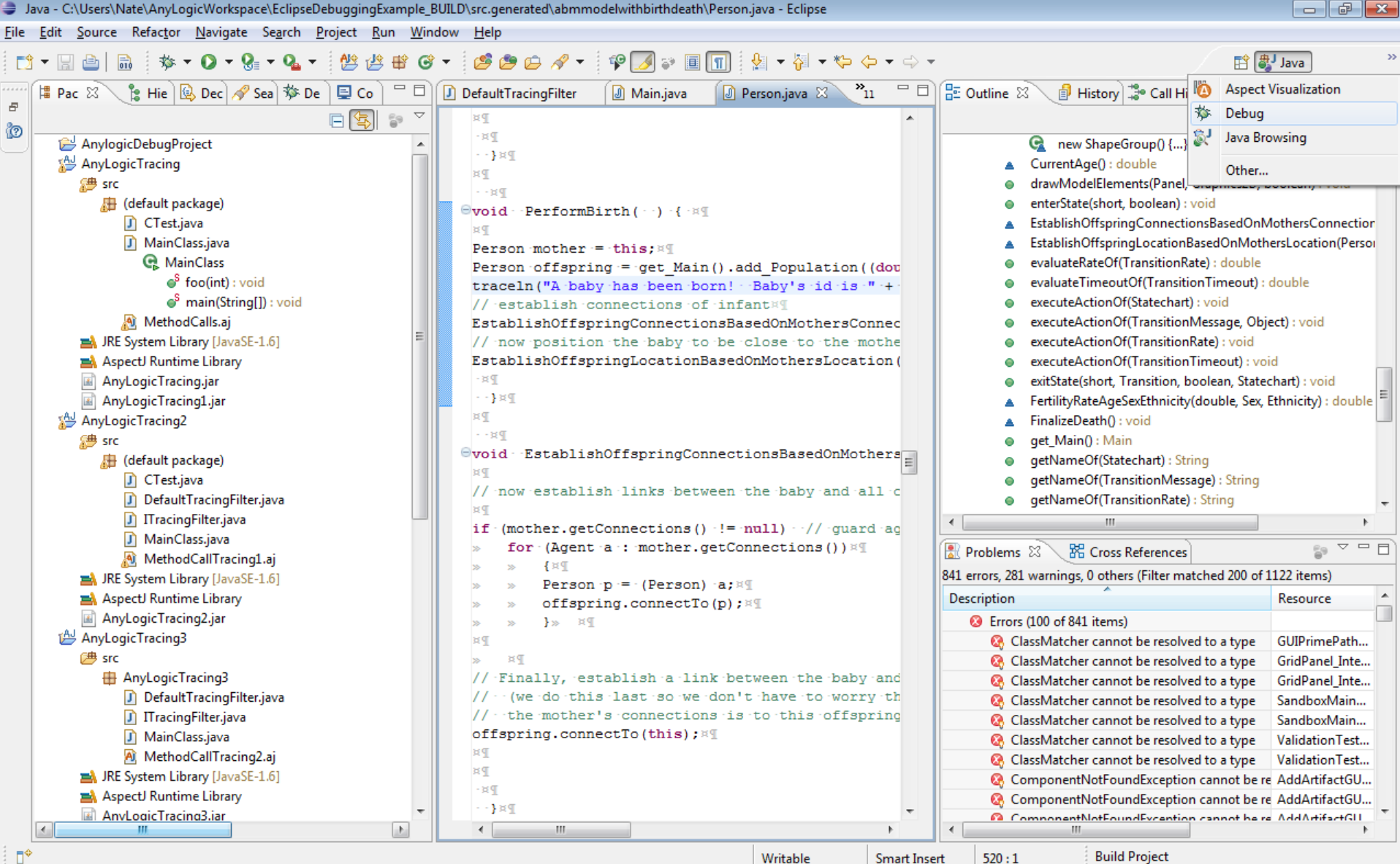

Writable

Build Project

#### Start Debugger

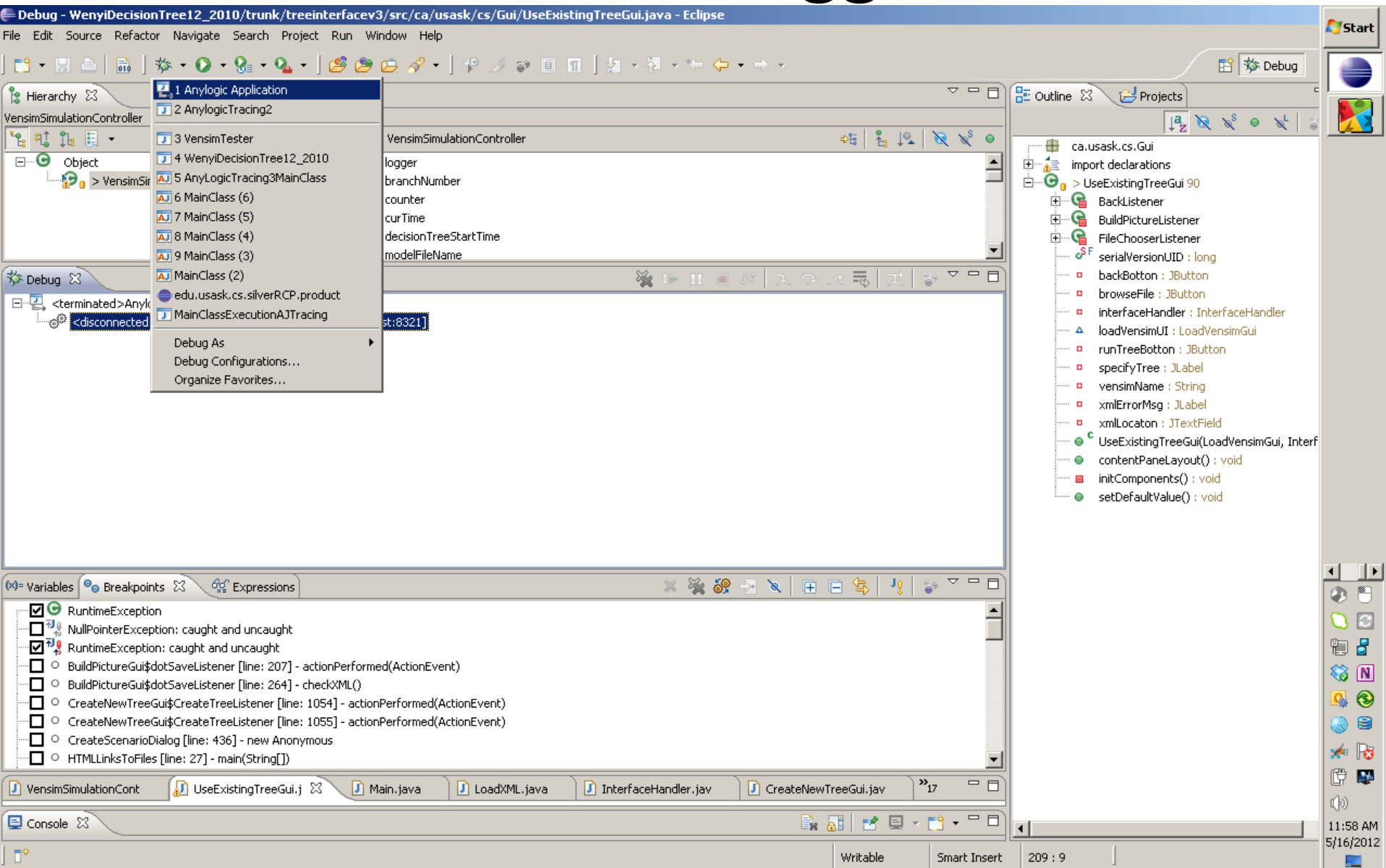

## **Following Connection**

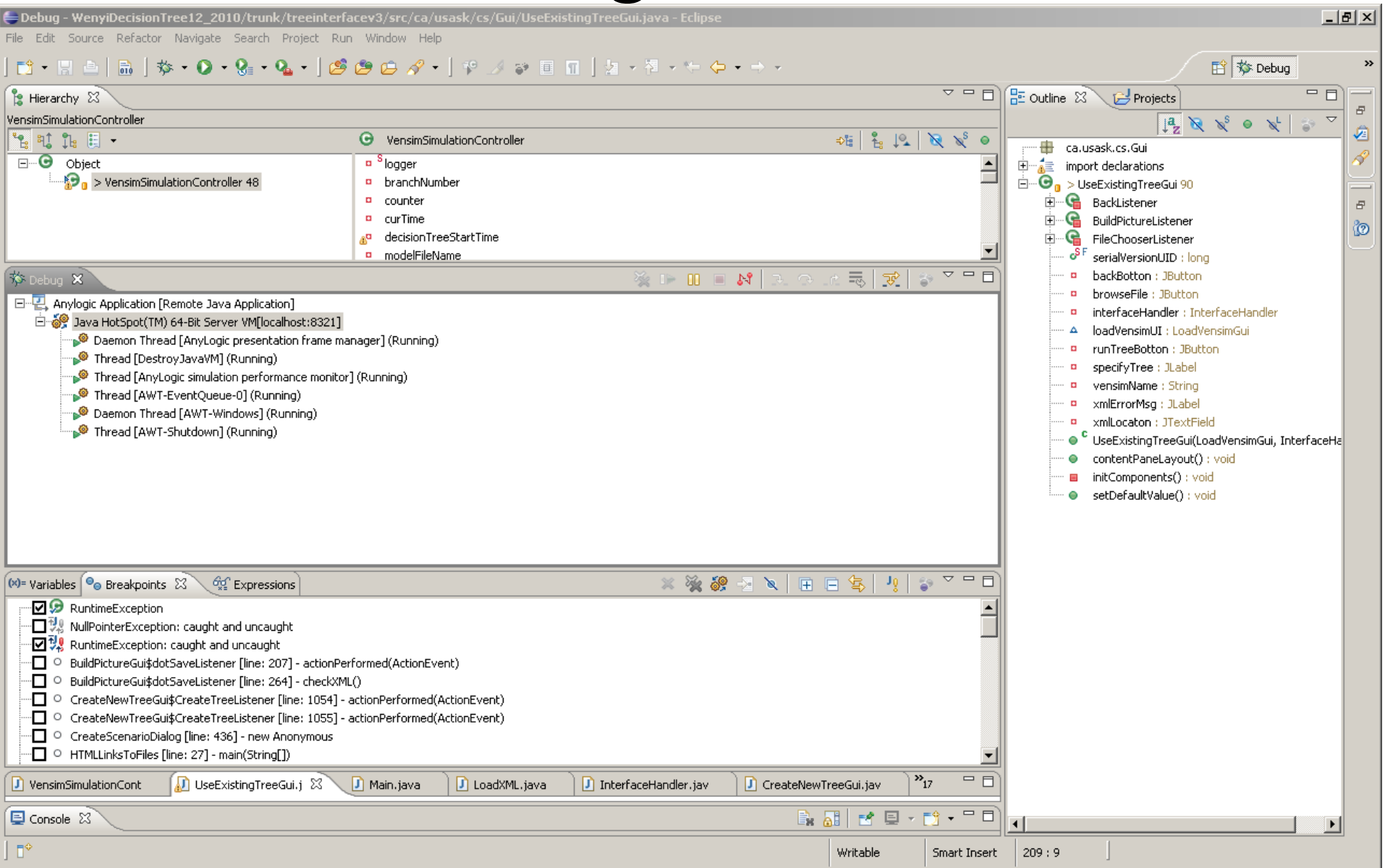

## Open Up Java Files from the Workspace Folder for this Project to Inspect Source & Set Breakpoints

| Debug - C:\Users\Nate\.AnyLogicUniversity   | \Workspace\EclipseDebuggingExampl      | e_BUILD\src.generated\abmm      | odelwithbirth | death\Person.java - Eclips | e                       | <b>1</b> 15                                               | itart |
|---------------------------------------------|----------------------------------------|---------------------------------|---------------|----------------------------|-------------------------|-----------------------------------------------------------|-------|
| File Edit Source Refactor Navigate Search I | Project Run Window Help                |                                 |               |                            |                         |                                                           |       |
|                                             |                                        |                                 |               |                            | X                       | 🗎 🏂 Debug                                                 |       |
| AnyLogicUniversity •                        | Workspace - EclipseDebuggingExample_BU | ILD 👻 src.generated 👻 abmmodelw | ithbirthdeath | 🔻 🛂 🛛 Search abm           | modelwithbirthdeath 🛛 🙋 | Projects                                                  |       |
| Organize 🔻 New folder                       |                                        |                                 |               |                            | III 🝷 🔟 😧               |                                                           |       |
| 🛧 Favorites 🗕                               | Name *                                 | Date modified                   | Туре          | Size                       |                         | fectionStatechart : Statechart                            |       |
| Jutorials2011                               | DebuggingSession.java                  | 5/16/2012 12:30 PM              | JAVA File     | 9 KB                       |                         | itialAge : double                                         |       |
| 371_Spring2011                              | HyperArrays, java                      | 5/16/2012 12:30 PM              | JAVA File     | 1 KB                       |                         | itiationOfPregnancy : TransitionRate                      |       |
| 🎳 858_Spring2011                            | Main java                              | 5/16/2012 12:30 PM              | 10V0 File     | 24 KB                      |                         | InitiallyInfected : boolean                               |       |
| 📗 Research                                  | - Mainijava                            | 5)10/2012 12:30 PM              | JAVATIle      | 24 KD                      |                         | ie : ReplicatedShape <shapeline></shapeline>              |       |
| 📕 Downloads                                 | Person.java                            | 5/16/2012 12:30 PM              | JAVA File     | 29 KB                      |                         | regnancyStatus : Statechart                               |       |
| 🕮 Recent Places                             | ProfilingSimulation.java               | 5/16/2012 12:30 PM              | JAVA File     | 9 KB                       |                         | resentation : ShapeTopLevelPresentation                   |       |
| 📗 Classes                                   | Simulation, java                       | 5/16/2012 12:30 PM              | JAVA File     | 9 KB                       |                         | ex : Sex                                                  |       |
| SupervisedStudents                          |                                        |                                 |               |                            |                         | ansition : TransitionMessage                              |       |
| 📗 тв                                        |                                        |                                 |               |                            |                         | ansition1 : TransitionRate                                |       |
| 📗 Usask                                     |                                        |                                 |               |                            |                         | ansition2 : TransitionRate                                |       |
| 🐉 Dropbox                                   |                                        |                                 |               |                            |                         | ansition3 : TransitionRate                                |       |
| AgeStructured                               |                                        |                                 |               |                            |                         | ansition6 : TransitionRate                                |       |
| n Desktop                                   |                                        |                                 |               |                            |                         |                                                           |       |
|                                             |                                        |                                 |               |                            |                         | new ReplicatedShape <shapeline>()</shapeline>             |       |
| 🥽 Libraries                                 |                                        |                                 |               |                            |                         | new SnapeOval() {}<br>excop(Epgine0ctiveObject0ctiveObjec |       |
| Documents                                   |                                        |                                 |               |                            |                         | ethnicity, DefaultValue, xial() : Ethnicity,              |       |
| Modeling projects                           |                                        |                                 |               |                            |                         | InitialAge DefaultValue xial() : double                   |       |
| A Music                                     |                                        |                                 |               |                            |                         | sInitiallyInfected DefaultValue xjal() : b                |       |
| Pictures                                    |                                        |                                 |               |                            |                         | ine_createShapeWithStaticProperties(int                   |       |
| Presentations                               |                                        |                                 |               |                            |                         | ine_Replication() : int                                   |       |
|                                             |                                        |                                 |               |                            |                         | ine_SetDynamicParams_xjal(ShapeLine, 🏹                    |       |
| Videos                                      |                                        |                                 |               |                            |                         | pval_SetDynamicParams_xjal(ShapeOval                      |       |
| LI VILCOS                                   |                                        |                                 |               |                            |                         | sex_DefaultValue_xjal() : Sex                             |       |
| A Homograup                                 |                                        |                                 |               |                            |                         | rcleSize() : double                                       | 2     |
| Romegroup                                   |                                        |                                 |               |                            |                         | eate(): void                                              | N     |
| Connadan 🖸                                  |                                        |                                 |               |                            |                         |                                                           |       |
| Elle server D                               |                                        |                                 |               |                            |                         | rawModelElements(Papel, Graphics2D, br                    |       |
| File name: [Person.java                     |                                        |                                 |               |                            |                         | rawModelElements Functions xial(Panel.                    | 8     |
|                                             |                                        |                                 |               | Open                       |                         | awModelElements_Parameters_xjal(Pan                       | 1     |
|                                             |                                        |                                 |               |                            |                         | awModelElements_PlainVariables_xjal(Pa 👘                  |       |
|                                             |                                        |                                 |               |                            |                         | drawModelElements_Statecharts_xjal(Pan                    |       |
| E Cancala M                                 |                                        |                                 |               | 🖹 📰 🖬 🖬 – 🍽                |                         | enterState(short, boolean) : void                         |       |
|                                             |                                        |                                 |               |                            |                         | 12:3                                                      | /2 PM |
| 〕□◆                                         |                                        |                                 |               |                            |                         | 3,10                                                      |       |

# Now Can Set Breakpoints in Main.java or Elsewhere (Here: Person.java)

| EDebug - C:\Users\Nate\.AnyLogicUniversity\Workspace\EclipseDebuggingExample_BUILD\src.generated\abmmodelwithbirthdeath\Person.java - Eclipse                                                                                                    |                                                                                                    |              |
|----------------------------------------------------------------------------------------------------|----------------------------------------------------------------------------------------------------|--------------|
| File Edit Source Refactor Navigate Search Project Run Window Help                                                                                                    |                                                                                                    | <b>Start</b> |
| 📬 ▾ 📰 👜   📾   🏇 ▾ 💽 ▾ 💁 ▾   🥙 😕 😂 🌮 🖕 🖋 ▾   🍄 🇾 🐨 🔳 🛐   🖢 ▾ 🖗 ▾ ヤ キャ                                                                                                    | 🖹 🏇 Debug                                                                                                    |              |
| (参 Debug X) 🕺 🕒 📖 🗮 👷 😵 🖓 🌚 🌄 🗖                                                                                                    | 📴 Outline 🕴 🔁 Projects                                                                                         |              |
| Image: Constraint of the server VM[localhost:8321]                                                                                                    | ar JªZ № №<br>drawModelElements_PlainVariables_xjali                                                           | N<br>(Pa     |
| Daemon Intread (AnyLogic presentation frame manager) (Running)     The data (Destroy) Desta (Destroy) Des | 🔲 🔲 drawModelElements_Statecharts_xjal(P                                                                       | an           |
| Thread [AnyLogic simulation performance monitor] (Running)                                                                                                    | enterState(short, boolean) : void                                                                              |              |
| Thread [AWT-EventQueue-0] (Running)                                                                                                    | EstablishOffspringConnectionsBasedOnl                                                                          | 10           |
|                                                                                                    | <ul> <li>Establish of springcocauon based of imouting a evaluate Rate Of (Transition Rate) + double</li> </ul> | e ler        |
| Image: Weight of the second second             | evaluateTimeoutOf(TransitionTimeout);                                                                          | d            |
| VensimSimulationController [line: 397] - resetGame(double, String)                                                                                                    | executeActionOf(Statechart) : void                                                                             |              |
| VensimTester [line: 80] - TestRun(int, File, File)                                                                                                    | <ul> <li>executeActionOf(TransitionMessage, Ol</li> </ul>                                                      | oje          |
| MUController [line: 247] - writeBasiCbecisionTree(Element)                                                                                                    | executeActionOf(TransitionRate) : void                                                                         |              |
| → WillController (line: 35) - Write (reevode(Liement, reevode)                                                                                                    | executeActionOf(TransitionTimeout) : v                                                                         | oic          |
| → man (end y) - issemicopen()                                                                                                    | 🔍 💿 exitState(short, Transition, boolean, St                                                                   | ate          |
|                                                                                                    | <ul> <li>FertilityRateAgeSexEthnicity(double, Se</li> </ul>                                                    | х,           |
|                                                                                                    | FinalizeDeath(): void                                                                                          |              |
| 🛛 Person, java 🔅 🖉 Main, java 🔹 Double-click in dappled/stippled area on Th                                                                                                    | e get_main(): main                                                                                             |              |
|                                                                                                    | getNameOf(TransitionMessage) : String                                                                          |              |
|                                                                                                    | <pre>gedVaneOf(TransitionRate) : String</pre>                                                                  |              |
|                                                                                                    | <ul> <li>getNameOf(TransitionTimeout) : String</li> </ul>                                                      |              |
| IP × I                                                                                                    | getNameOfState(short) : String                                                                                 |              |
| · · · · · · · · · · · · · · · · · · ·                                                                                                    | getPersistentShape(int) : Object                                                                               |              |
|                                                                                                    | getStatechartOf(TransitionMessage) : S                                                                         | ta           |
| Presenter (P) ( Au                                                                                                    | getStatechartOf(TransitionRate) : State                                                                        | ech          |
| All Derson wother = this ya                                                                                                    | getStatechartOf(TransitionTimeout) : St                                                                        | at 💶 🕩       |
| Person offenring = cret Main() add Ponulation((double) ·0 ·ethnicity ·RendomSey(), ·this IsInfected()) ·** -,                                                                                                    | IsInfected() : boolean                                                                                         | 🔹 🖱 .        |
| traceln("A baby has been born! Baby's id is " + offspring + " while the mother is " + this):¤¶                                                                                                    | isInReproductiveYears(double) : boolea                                                                         |              |
| // establish connections of infant¤¶                                                                                                    | onChange(): void                                                                                               |              |
| EstablishOffspringConnectionsBasedOnMothersConnections(offspring, mother);¤¶                                                                                                    | onchange_ethnicity(): void                                                                                     | 12           |
| // now position the baby to be close to the mother (otherwise leads to stretching of mother's connections acr                                                                                                    | onChange_Initialkge(): void                                                                                    | 😽 🔳          |
| EstablishOffspringLocationBasedOnMothersLocation(offspring, mother);¤¶                                                                                                    | <ul> <li>onChange sex() ; void</li> </ul>                                                                      |              |
| IP X ·                                                                                                    | <ul> <li>onClickModelAt(Panel, double, double, in</li> </ul>                                                   | nt, 🔼 🥁      |
|                                                                                                    | onClickModelAt_Parameters_xjal(Panel,                                                                          | da 🚬 💆       |
| A1                                                                                                    | 🔲 onClickModelAt_PlainVariables_xjal(Pane                                                                      | el, 🛛 🗶 😼    |
|                                                                                                    | onDestroy() : void                                                                                             | 🛱 🔛          |
|                                                                                                    | <ul> <li>onReceive(Object, AgentContinuous2D)</li> </ul>                                                       | T())         |
|                                                                                                    | PerformBirth() : void                                                                                          | 12:52 PM     |
|                                                                                                    |                                                                                                    | - 5/16/2012  |
| Read-Only Smart Insert                                                                                                    | 525:1                                                                                                    |              |

#### Return to AnyLogic & Start Simulation via Button Push

| 🕵 EclipseDebuggingExample : DebuggingSession - AnyLogic Advanced [EDUCATIONAL USE ONLY] |                             |
|-----------------------------------------------------------------------------------------|-----------------------------|
| 🕨 🕨 🖩 🏻 🥵 🗴 🚺 🍼 🥵 🖉 experiment: Eclip 🗸 🗎 🏷                                             | 🔀 AnyLogic                  |
|                                                                                         |                             |
|                                                                                         |                             |
| EclipseDebuggingExample                                                                 |                             |
| Experiment setup page                                                                   |                             |
|                                                                                         |                             |
|                                                                                         |                             |
| Run the model and switch to Main view                                                   |                             |
|                                                                                         |                             |
|                                                                                         |                             |
|                                                                                         |                             |
|                                                                                         |                             |
|                                                                                         |                             |
|                                                                                         |                             |
|                                                                                         |                             |
|                                                                                         |                             |
|                                                                                         |                             |
|                                                                                         |                             |
|                                                                                         |                             |
|                                                                                         |                             |
|                                                                                         |                             |
|                                                                                         |                             |
|                                                                                         |                             |
|                                                                                         |                             |
|                                                                                         |                             |
|                                                                                         |                             |
|                                                                                         |                             |
| Run: 0 🖸 Idle   Time: 0.00   Simulation: Stop time not set   D                          | Memory: 9M of 63M 前 0.0 sec |

#### When Breakpoint is Hit, Will See Reach Point

| Debug - C:\Users\Nate\.AnyLogicUniversity\Workspace\EclipseDebuggingExample_BUILD\src.generated\abmmodelwithbirthdeath\Person.java - Eclipse                                                                                                    |                                                                                              |
|----------------------------------------------------------------------------------------------------|----------------------------------------------------------------------------------------------|
| File Edit Source Refactor Navigate Search Project Run Window Help                                                                                                    | Ag Sta                                                                                       |
| ■ + =                                                                                                    | 🗈 🏇 Debug                                                                                    |
| 🏇 Debug 🛛 🥂 🔍 🕞 😥 👘 🏹 👘 🏹 👘 🏹 👘 🖓 👘                                                                                                    | 🗄 Outline 🛛 🥵 Projects                                                                       |
| Daemon Thread [AnyLogic model execution thread] (Suspended (entry into method PerformBirth in Person))     E Person.PerformBirth() line: 526                                                                                                    | a drawModelElements PlainVariables vial/Da                                                   |
| Person.executeActionOf(TransitionTimeout) line: 335                                                                                                    | drawModelElements_Nativariables_xia(re                                                       |
| TransitionTimeout.execute() line: not available                                                                                                    | enterState(short, boolean) : void                                                            |
| Engine.n() line: not available                                                                                                    | EstablishOffspringConnectionsBasedOnMo                                                       |
| Engine.a(Engine) line: not available                                                                                                    | EstablishOffspringLocationBasedOnMother                                                      |
| 🕅= Variables 💁 Breakpoints 🕄 🖓 Expressions] 🛛 🗱 💥 💥 🖓 🖘 🔽 🗖                                                                                                    | • evaluateRateOf(TransitionRate) : double                                                    |
| VencimSimulationController [line: 397] - resetGame(double_String)                                                                                                    | •••• evaluateTimeoutOf(TransitionTimeout) : d                                                |
|                                                                                                    | executeActionOf(Statechart) : void                                                           |
| □ XMLController [line: 247] - writeBasicDecisionTree(Element)                                                                                                    | <ul> <li>executeActionOf(TransitionMessage, Obje</li> </ul>                                  |
| □ ○ XMLController [line: 355] - writeTreeNode(Element, TreeNode)                                                                                                    | executeActionOf(TransitionRate) : void                                                       |
|                                                                                                    | executeActionOr(Transition Lineout) : Voic                                                   |
|                                                                                                    | exitstate(short, Transition, boolean, State     Sortility Date & geSexEthnicity (double, Sex |
| V S Person [entry] - PerformBirth()                                                                                                    | <ul> <li>FinalizeDeath() - void</li> </ul>                                                   |
|                                                                                                    |                                                                                              |
| Person.java 23 U Main.java                                                                                                    | <pre>get_Ham getNameOf(Statechart) : String</pre>                                            |
|                                                                                                    | getNameOf(TransitionMessage) ; String                                                        |
| IP x -                                                                                                    | getNameOf(TransitionRate) : String                                                           |
|                                                                                                    | getNameOf(TransitionTimeout) : String                                                        |
|                                                                                                    | 🔍 💿 getNameOfState(short) : String                                                           |
|                                                                                                    | getPersistentShape(int) : Object                                                             |
|                                                                                                    | • getStatechartOf(TransitionMessage) : Sta                                                   |
| ·Periormbirth(··) ·(·Au                                                                                                    | getStatechartOf(TransitionRate) : Statech                                                    |
| A 1.                                                                                                    | 🔍 🔍 getStatechartOf(TransitionTimeout) : Stat                                                |
| Person motioner = ones, and the second second | 🔤 🔺 IsInfected() : boolean                                                                   |
| tracels [1] baby has been horn - Baby's di is " + offenring + " while the mother is " + this) : **                                                                                                    | ▲ isInReproductiveYears(double) : boolean                                                    |
| // establish connections of infanta¶                                                                                                    | onChange(): void                                                                             |
| EstablishOffspringConnectionsBasedOnMothersConnections(offspring, mother);#¶                                                                                                    | nChange_ethnicity(): void                                                                    |
| // now position the baby to be close to the mother (otherwise leads to stretching of mother's connections acr                                                                                                    | 🖌 🔺 onChange_InitialAge() : void                                                             |
| EstablishOffspringLocationBasedOnMothersLocation(offspring, mother); #4                                                                                                    | onChange_IsInitiallyInfected() : Void                                                        |
|                                                                                                    | onChange_sex() : You     onClickModel@t(Papel_double_double_int                              |
|                                                                                                    | onClickModelAt Parameters, vial/Papel, do                                                    |
| IP ×                                                                                                    | onClickModelAt PlainVariables xial/Papel                                                     |
|                                                                                                    | <ul> <li>onDestroy() : void</li> </ul>                                                       |
|                                                                                                    | <ul> <li>onReceive(Object, AgentContinuous2D);</li> </ul>                                    |
|                                                                                                    | ▲ PerformBirth() : void                                                                      |
|                                                                                                    | 12:52                                                                                        |
|                                                                                                    | 5/16/20                                                                                      |
| Read-Only Smart Insert                                                                                                    | 526 : 1                                                                                      |

#### Can Single Step, Explore & Modify Variable Contents, etc.

| E Debug - C:\Users\Nate\.AnyLogicUniversity\Workspace\EclipseDebuggingExample_BUILD\src.generated\abmmodelwithbirthdeath\Person.java - Eclipse                                                                                                    |                                                               |            |             |                                                                                                    | / Chart  |
|----------------------------------------------------------------------------------------------------|---------------------------------------------------------------|------------|-------------|----------------------------------------------------------------------------------------------------|----------|
| File Edit Source Refactor Navigate Search Project Run Window Help                                                                                                    |                                                               |            |             |                                                                                                    | start    |
| 📸 • 🖫 👜   🚠   🏇 • 💽 • 😪 •   🥵 🧶 😂 😂 🖌 •   🍄                                                                                                    | <mark>∕</mark> ≈ ■ <b>∏</b>   ½ • ∛ • ← ← • → -               |            |             | 😭 🏇 Debug                                                                                                    |          |
| 🅸 Debug 🕱                                                                                                    | 7 🛸 🗐 🐙 🔊 🔊 🔊 🖉 🐘 💷 💷 📲                                       | ~ - D)(    | 🗄 Outline 🖾 | Projects 5                                                                                                    |          |
| <ul> <li>Thread [AWT-Shutdown] (Running)</li> <li>Daemon Thread [AnyLogic model execution thread] (Suspended)</li> <li>Person.PerformBirth() line: 527</li> <li>Person.executeActionOf(TransitionTimeout) line: 335</li> <li>TransitionTimeout.execute() line: not available</li> </ul> |                                                               | -          |             | drawModelElements_PlainVariables_xjal(Pa<br>drawModelElements_Statecharts_xjal(Pan<br>enterState(short, boolean) : void<br>EstablishOffspringConpertionsBasedOnMo |          |
| 🗱= Variables 🕴 💁 Breakpoints 🖓 Expressions                                                                                                    | A 10 - 10 - 10 - 10 - 10 - 10 - 10 - 10                       |            |             | EstablishOffspringLocationBasedOnMother                                                                                                    | r        |
| Name                                                                                                    | Value                                                         | <b>▲</b>   | 0           | evaluateRateOf(TransitionRate) : double                                                                                                    |          |
| T this                                                                                                    | Person (id=45)                                                |            |             | evaluateTimeoutOf(TransitionTimeout) : d                                                                                                    |          |
|                                                                                                    | Person (id=45)                                                |            | •           | executeActionOf(Statechart) : void                                                                                                    |          |
| ± = a                                                                                                    | Engine (id=47)                                                |            | •           | executeActionOf(TransitionMessage, Obje                                                                                                    |          |
| + ▲ a                                                                                                    | EnvironmentContinuous2D (id=56)                               |            | •           | executeActionOf(TransitionRate) : void                                                                                                    |          |
| appearanceTime                                                                                                    | 0.0                                                           |            | •           | executeActionOf(TransitionTimeout) : voic                                                                                                    |          |
| + <b>b</b>                                                                                                    | Main (id=60)                                                  |            | •           | exitState(short, Transition, boolean, State                                                                                                    |          |
|                                                                                                    | LinkedList <e> (id=61)</e>                                    |            | ···· 🔺      | FertilityRateAgeSexEthnicity(double, Sex,                                                                                                    |          |
|                                                                                                    | null                                                          |            | ····· 🔺     | FinalizeDeath() : void                                                                                                    |          |
| circlesize                                                                                                    | 10.0                                                          |            | •••••       | get_Main() : Main                                                                                                    |          |
| 🗄 😐 color                                                                                                    | Color (id=72)                                                 |            | •••••       | getNameOf(Statechart) : String                                                                                                    |          |
| 🛨 🖬 d                                                                                                    | Main\$ Population Class (id=76)                               |            | •••••       | getNameOf(TransitionMessage) : String                                                                                                    |          |
| ▲ d                                                                                                    | 66.6360863667524                                              |            | •           | getNameOf(TransitionRate) : String                                                                                                    |          |
| 🛨 🥥 Delivery                                                                                                    | TransitionTimeout (id=46)                                     |            | •           | getNameOf(TransitionTimeout) : String                                                                                                    |          |
| e e                                                                                                    | null                                                          |            | •           | getNameOfState(short) : String                                                                                                    |          |
| ▲ e                                                                                                    | 239.18606932080488                                            |            | •           | getPersistentShape(int) : Object                                                                                                    |          |
| 🗄 😐 ethnicity                                                                                                    | Person\$Ethnicity (id=82)                                     | <b>_</b>   | •           | getStatechartOf(TransitionMessage): Sta                                                                                                    |          |
|                                                                                                    |                                                               |            | •           | getStatechartOf(TransitionRate) : Statech                                                                                                    | -        |
|                                                                                                    |                                                               |            | •           | getStatechartOf(TransitionTimeout) : Stat                                                                                                    |          |
| T                                                                                                    |                                                               |            | 🔺           | IsInfected() : boolean                                                                                                    | 🔹 🖻      |
|                                                                                                    |                                                               |            |             | isInReproductiveYears(double) : boolean                                                                                                    |          |
| 🕗 Person.java 🛛 🕘 Main.java                                                                                                    |                                                               |            | •           | onChange() : void                                                                                                    |          |
| ¶ <b>oid</b> '¤¶                                                                                                    |                                                               |            | ···· •      | onChange_ethnicity() : void                                                                                                    | 1 🛅 🚦    |
| PerformBirth(··) ·{·¤¶                                                                                                    |                                                               |            | ···· A      | onChange_InitialAge() : void                                                                                                    | \$2 N    |
| IP.4                                                                                                    |                                                               |            | ···· •      | onChange_isInitiallyInfected() : void                                                                                                    |          |
| Person mother = this;¤¶                                                                                                    |                                                               |            | <u> </u>    | onChange_sex() : void                                                                                                    | 👘 🐼      |
| <pre>Person offspring = get_Main().add_Population((double))</pre>                                                                                                    | 0, ethnicity, RandomSex(), this.IsInfected()); $ \exists \P $ |            | •           | onClickModelAt(Panel, double, double, int,                                                                                                    | 00 🛢     |
| traceln("A baby has been born! · Baby's id is '" + offsp                                                                                                    | pring + " while the mother is " + this); $	imes \P$           |            |             | onclickimodelAt_Parameters_xjal(Panel, do                                                                                                    | 🥠 🕞      |
| // establish connections of infant¤¶                                                                                                    |                                                               |            |             | onclickimodelAt_PlainVariables_xjal(Panel,                                                                                                    |          |
| EstablishOffspringConnectionsBasedOnMothersConnections                                                                                                    | (offspring, mother);¤¶                                        |            |             | onDestroy() : Void                                                                                                    | 19 😼     |
|                                                                                                    |                                                               |            |             | DerformBirth() : void                                                                                                    | ())      |
| E Console                                                                                                    | 🕞 🔂 🚽 📬 🖳 🚽 📬                                                 | •          | •           |                                                                                                    | 12:54 PM |
|                                                                                                    | Read-Only Sm.                                                 | art Insert | 527:1       |                                                                                                    | 5/16/201 |

Warning: Breakpoints are Not Shown in Source Window – Just in "Breakpoints" area

#### Press "Resume" to Continue –

#### Awaiting a Breakpoint

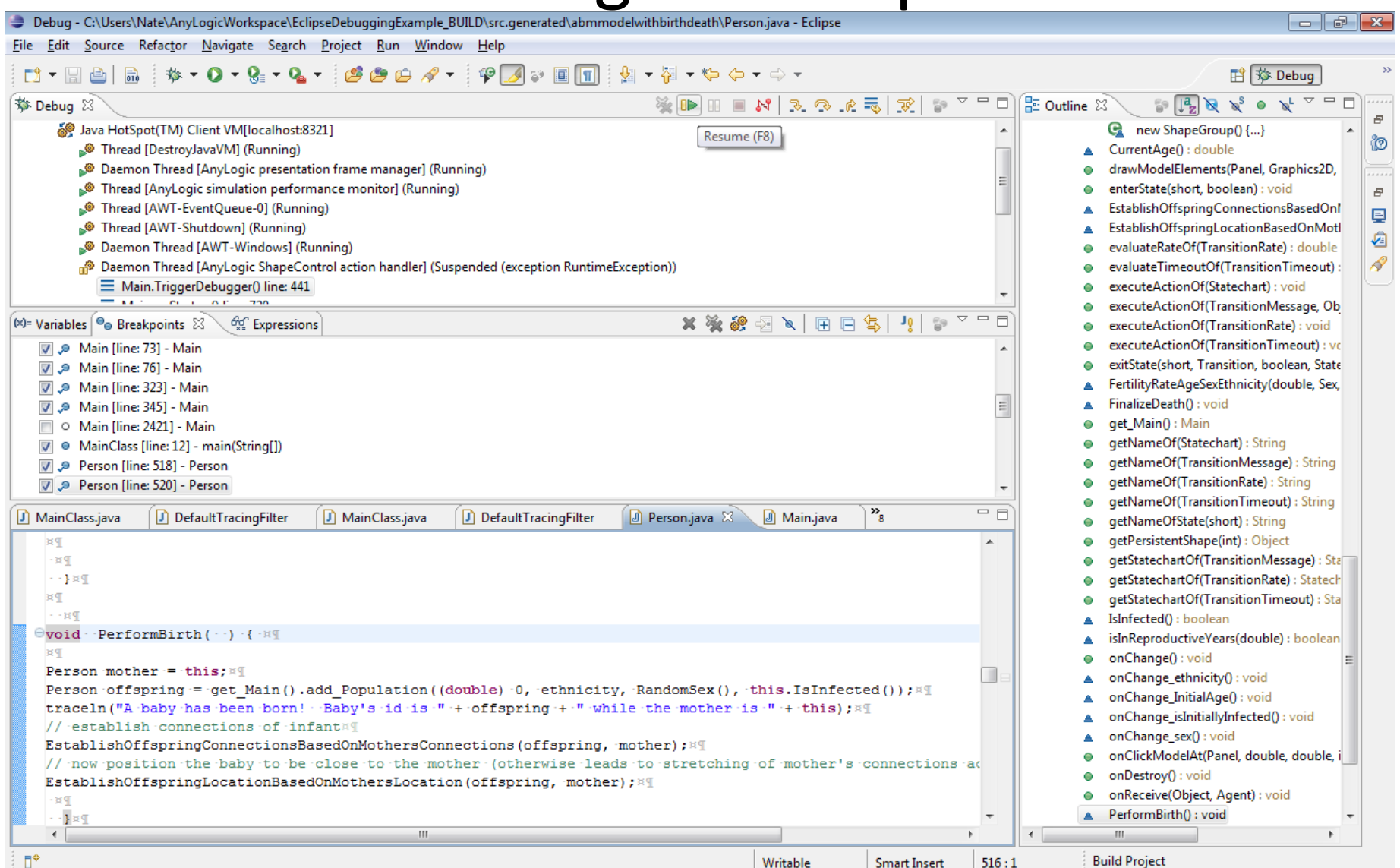

#### **Example Breakpoint in Main**

🧈 Debug - C:\Users\Nate\AnyLogicWorkspace\EclipseDebuggingExample\_BUILD\src.generated\abmmodelwithbirthdeath\Main.java - Eclipse - 6 File Edit Source Refactor Navigate Search Project Run Window Help

| The Take Toplace Westfor Wondard period Lidder Han Window Helb                                                                                                    |                                         |                                                             |
|----------------------------------------------------------------------------------------------------|-----------------------------------------|-------------------------------------------------------------|
| 11 ▼ 🖫 🗁   🗟   🏇 ▼ 🔾 ▼ 🚱 ▼ 💁 ▼ 🖉 🖉 🗁 🛷 ▼   🍄 🍠 🐨 🗏 🗊   🖄                                                                                                    | ▼ ॄ ▼ ♥ ↓ ▼ ↔ ▼                         | 🖹 🕸 Debug                                                   |
| 🏇 Debug 🕱                                                                                                    | 🗇 " " " 🔹 🧏 🧈 👁 🖉 🐂 💷 🖉                 | 🗄 Outline 🛛 🛛 🗊 💽 🏹 👻 🔍 👻 🍟 🗖 🔤                             |
| 🎾 Thread [AWT-Shutdown] (Running)                                                                                                    | A                                       | add_Population(double, Ethnicity, Sex, b <                  |
| Daemon Thread [AWT-Windows] (Running)                                                                                                    |                                         | oreate(): void                                              |
| 🕢 🧬 Daemon Thread [AnyLogic model execution thread] (Suspended (breakpoint at line 345 in Mair                                                                                                    | n))                                     | create_Population_xjal(Person, int) : void                  |
| Main.add_Population(double, Person\$Ethnicity, Person\$Sex, boolean) line: 345                                                                                                    |                                         | drawModelElements(Panel, Graphics2D,                        |
| Main.executeActionOf(EventRate) line: 289                                                                                                    |                                         | evaluateRateOf(EventRate) : double                          |
| EventRate.execute() line: not available                                                                                                    |                                         | evaluateTimeoutOf(EventTimeout) : dou                       |
| Engine.h() line: not available                                                                                                    | E                                       | executeActionOf(EventRate) : void                           |
| Engine.a(Engine) line: not available                                                                                                    |                                         | executeActionOf(EventTimeout): void                         |
| Engine\$a.run() line: not available                                                                                                    |                                         | getEmbeddedObjects() : List <object></object>               |
|                                                                                                    | •                                       | getFirstOccurrenceTime(EventTimeout)                        |
| 🝽= Variables 🤷 Breakpoints 🖾 🖓 Expressions                                                                                                    | 🔰 🗱 🎇 🖓 🔌 🖽 🖽 🕞 🔄 🕌 👘                   | getModeOf(EventTimeout) : int                               |
| V 🤊 Main [line: 73] - Main                                                                                                    | A                                       | getNameOf(ActiveObject) : String                            |
| V 🔊 Main [line: 76] - Main                                                                                                    |                                         | getNameOf(ActiveObjectCollection )                          |
| V 🔊 Main [line: 323] - Main                                                                                                    |                                         | getNameOf(EventRate) : String                               |
| 🕼 🔊 Main [line: 345] - Main                                                                                                    | =                                       | getNameOf(EventTimeout) : String                            |
| O Main [line: 2421] - Main                                                                                                    |                                         | getNameOfShape(int) : String                                |
| MainClass [line: 12] - main(String[])                                                                                                    |                                         | getPersistentShape(int) : Object                            |
| V 🔊 Person [line: 518] - Person                                                                                                    |                                         | getShapeEmbeddedObject(int) : Object                        |
| 🗸 🔊 Person [line: 520] - Person                                                                                                    | -                                       | getShapeReplication(int) : int                              |
|                                                                                                    |                                         | getShapeType(int) : int                                     |
| I MainClass,java I DefaultTracingFilter I MainClass,java I DefaultTracingFilter I                                                                                                    | Person,java 🖉 📶 Main.java 🖾 🦉 🦉         | getShapeX(int, int) : double                                |
| ···*·@return newly created embedded object#¶                                                                                                    | A                                       | getShapeY(int, int) : double                                |
| ···*/¤¶                                                                                                    |                                         | instantiate_Population_xjal(int) : Person                   |
| • public Person add_Population( double InitialAge, Person.Ethnicity et                                                                                                    | hnicity, Person.Sex sex, boolean isInit | <ul> <li>onChange() : void</li> </ul>                       |
| <pre>int index = Population.size(); #¶</pre>                                                                                                    |                                         | onChange_immigrantsPerYear() : void                         |
| <pre>Person object = instantiate_Population_xjal('index'); #1</pre>                                                                                                    |                                         | onChange_initialPrevalenceOfInfection()                     |
| ····// setup parameters:¤¶                                                                                                    |                                         | a onChange_MeanLifespan() : void                            |
| <pre>&gt;&gt;&gt;&gt;&gt;&gt;&gt;&gt;&gt;&gt;&gt;&gt;&gt;&gt;&gt;&gt;&gt;&gt;&gt;&gt;&gt;&gt;&gt;&gt;&gt;&gt;&gt;&gt;&gt;&gt;&gt;&gt;&gt;&gt;&gt;</pre>                                                                                                    |                                         | onChange_offspringDistanceFromMothe                         |
| <pre>condition = control ty; and control ty; and control ty; a</pre> |                                         | onChange_populationSize() : void                            |
| object.sex - sex.*1                                                                                                    |                                         | a onChange_prevalenceOfInfectionAmong                       |
| ····// finish embedded object creation #¶                                                                                                    |                                         | <ul> <li>onClickModelAt(Panel, double, double, i</li> </ul> |
| <pre>create Population xjal('object, index');#¶</pre>                                                                                                    |                                         | onDestroy() : void                                          |
| <pre>complet.start();¤¶</pre>                                                                                                    |                                         | onStartup() : void                                          |
| ····return object; × ¶                                                                                                    |                                         | remove_Population(Person) : boolean                         |
| }¤¶                                                                                                    |                                         | set_immigrantsPerYear(double) : void                        |
| P×                                                                                                    | ▼                                       | set_initialPrevalenceOfInfection(double) +                  |
| •                                                                                                    | 4                                       | 4                                                           |
|                                                                                                    |                                         | Build Project                                               |

#### **Example Breakpoint in Person**

| Debug - C:\Users\Nate\AnyLogicWorkspace\EclipseDebuggingExample_BUILD\src.generated\abmmodelwithbirthdeath\Person.java - Eclipse                                                                                                    |                                                                                                    |
|----------------------------------------------------------------------------------------------------|----------------------------------------------------------------------------------------------------|
| <u>File Edit Source Refactor Navigate Search Project Run Window H</u> elp                                                                                                    |                                                                                                    |
| [1] ▼ 🔄 🚔   📾   🏇 ▼ 🕗 ▼ 🧏 ▼ 🥵 😕 😂 😂 😂 🖓 ▼ 🚏 🥒 🐲 🗐 🗊   🖢 ▼ 🤤 ▼ 😓 ▼ ↔ ▼                                                                                                    | 🖹 🏇 Debug                                                                                                |
| 🎋 Debug 🛛 🦓 🕪 🖩 🕺 🐟 🕂 👘 👘 👘 👘 👘 👘                                                                                                    | 🗄 Outline 🛛 🛛 🗊 🛃 💘 🔌 🔍 🏹 '                                                                              |
| Market Market Ma | new ShapeGroup() {}                                                                                      |
| Daemon Thread [AWT-Windows] (Running)                                                                                                    | CurrentAge() : double                                                                                    |
| 🔺 👘 Daemon Thread [AnyLogic model execution thread] (Suspended (breakpoint at line 518 in Person))                                                                                                    | drawModelElements(Panel, Graphics2                                                                       |
| E Person.PerformBirth() line: 518                                                                                                    | enterState(short, boolean) : void                                                                        |
| Person.executeActionOf(TransitionTimeout) line: 333                                                                                                    | EstablishOffspringConnectionsBasedC                                                                      |
| TransitionTimeout.execute() line: not available                                                                                                    | EstablishOffspringLocationBasedOnM                                                                       |
| Engine.h() line: not available                                                                                                    | evaluateRateOf(TransitionRate): doub                                                                     |
| Engine.a(Engine) line: not available                                                                                                    | evaluateTimeoutOf(TransitionTimeou                                                                       |
| EngineSa.run() line: not available                                                                                                    | executeActionOf(Statechart) : void                                                                       |
|                                                                                                    | executeActionOf(TransitionMessage, (                                                                     |
| M= Variables 💁 Breakpoints 🗵 Viji Expressions 🖉 Variables 🖓 🖓 🔄 🍬 🗎 🖃 😓 V                                                                                                    | executeActionOf(TransitionRate) : voic                                                                   |
| 📝 🔎 Main [line: 73] - Main                                                                                                    | executeActionOf(TransitionTimeout):                                                                      |
| 🔽 🔎 Main [line: 76] - Main                                                                                                    | exitState(short, Transition, boolean, St                                                                 |
| 🔽 🔎 Main [line: 323] - Main                                                                                                    | <ul> <li>FertilityRateAgeSexEthnicity(double, S</li> </ul>                                               |
| □ • Main [line: 2421] - Main =                                                                                                    | FinalizeDeath() : void                                                                                   |
| MainClass [line: 12] - main(String[])                                                                                                    | get_Main() : Main                                                                                        |
| 🕼 🧈 Person [line: 518] - Person                                                                                                    | getNameOf(Statechart) : String                                                                           |
| 🕼 🧈 Person [line: 520] - Person                                                                                                    | getNameOf(TransitionMessage) : Strin                                                                     |
| PodSchedule [line: 293] - PodSchedule                                                                                                    | getNameOf(TransitionRate): String                                                                        |
| 🕼 MainClass java 🕼 DefaultTracingFilter 🕼 MainClass java 🕼 DefaultTracingFilter 🕼 Person java 🕼 Person java 🕺 🤻 🖓                                                                                                    | getNameOf(TransitionTimeout): Strin<br>antNameOf(transitionTimeout): Strin                               |
|                                                                                                    | getNameOrState(short) : String                                                                           |
| · · · · · · · · · · · · · · · · · · ·                                                                                                    | getPersistentShape(int): Object                                                                          |
|                                                                                                    | <ul> <li>getStatechartOf(TransitionNiessage);</li> <li>getStatechartOf(TransitionPate); State</li> </ul> |
| Person mother = this: #4                                                                                                    | getStatechartOf(TransitionTimeout) :                                                                     |
| Person offspring = get Main().add Population((double) 0, ethnicity, RandomSex(), this.IsInfected());**                                                                                                    | <ul> <li>IsInfected(): hoolean</li> </ul>                                                                |
| traceln("A baby has been born! Baby's id is " + offspring + " while the mother is " + this); #1                                                                                                    | isInfected() = boolean                                                                                   |
| // establish connections of infant¤¶                                                                                                    | <ul> <li>onChange() : void</li> </ul>                                                                    |
| EstablishOffspringConnectionsBasedOnMothersConnections(offspring, mother); × 1                                                                                                    | <ul> <li>onChange ethnicity() : void</li> </ul>                                                          |
| // now position the baby to be close to the mother (otherwise leads to stretching of mother's connections act                                                                                                    | onChange InitialAge() : void                                                                             |
| EstablishOffspringLocationBasedOnMothersLocation(offspring, mother); ¤¶                                                                                                    | onChange isInitiallyInfected() ; void                                                                    |
|                                                                                                    | onChange sex() : void                                                                                    |
|                                                                                                    | <ul> <li>onClickModelAt(Panel, double, double)</li> </ul>                                                |
| R1                                                                                                    | onDestroy() : void                                                                                       |
| evoid - FetablighOffenningConnectionsBasedOnMothersConnections ( Derson offenning - Derson mother -) - ( - ***                                                                                                    | onReceive(Object, Agent) : void                                                                          |
| 84                                                                                                    | PerformBirth() : void                                                                                    |
|                                                                                                    | < III                                                                                                    |
|                                                                                                    | Build Project                                                                                            |

#### Once at Breakpoint, Can Look at

#### Variables, Single Step, etc.

🍃 Debug - C:\Users\Nate\AnyLogicWorkspace\EclipseDebuggingExample\_BUILD\src.generated\abmmodelwithbirthdeath\Person.java - Eclipse - 6 File Edit Source Refactor Navigate Search Project Run Window Help 🎋 + 🜔 + 隆 + 💁 + 🥵 🦛 🖨 + 🖓 + 🚏 🍠 🐲 🗐 📊 🕴 + 🏹 + 🏷 🔶 + 🔿 + 📑 🗕 🔚 🖻 🛛 😭 🏇 Debug 🕸 Debug 🖾 🎉 🕩 🗉 🖌 💦 🖉 🐺 E Outline 🖾 🖆 📳 📎 ۲ 8 Thread [AWT-Shutdown] (Running) G new ShapeGroup() {...} Step Over (F6) C Daemon Thread [AWT-Windows] (Running) CurrentAge() : double Daemon Thread [AnyLogic model execution thread] (Suspended (breakpoint at line 518 in Person)) drawModelElements(Panel, Graphics2D, Person.PerformBirth() line: 518 enterState(short, boolean) : void 8 Person.executeActionOf(TransitionTimeout) line: 333 EstablishOffspringConnectionsBasedOn! TransitionTimeout.execute() line: not available EstablishOffspringLocationBasedOnMotl ø Engine.h() line: not available evaluateRateOf(TransitionRate) : double Engine.a(Engine) line: not available evaluateTimeoutOf(TransitionTimeout) Engine\$a.run() line: not available executeActionOf(Statechart) : void executeActionOf(TransitionMessage, Ob 🗶 🍇 🔐 😔 🔪 🖪 📼 🐴  $\nabla = \Box$ 🗱 Variables 🗣 Breakpoints 🖾 59 60 Expressions executeActionOf(TransitionRate) : void executeActionOf(TransitionTimeout) : vc 📝 🔎 Main [line: 73] - Main exitState(short, Transition, boolean, State 📝 🔎 Main [line: 76] - Main FertilityRateAgeSexEthnicity(double, Sex, 📝 🔎 Main [line: 323] - Main FinalizeDeath() : void Main [line: 2421] - Main get\_Main() : Main MainClass [line: 12] - main(String[]) getNameOf(Statechart) : String Person [line: 518] - Person getNameOf(TransitionMessage) : String Person [line: 520] - Person getNameOf(TransitionRate) : String PodSchedule [line: 293] - PodSchedule getNameOf(TransitionTimeout) : String - -🗊 Person.iava 🙁 MainClass.java DefaultTracingFilter MainClass.java DefaultTracingFilter Person.iava getNameOfState(short) : String getPersistentShape(int) : Object ٠×٩ void · PerformBirth( · ·) ·{ ·¤¶ getStatechartOf(TransitionMessage) : Sta ×¶ getStatechartOf(TransitionRate) : Statech Person mother = this; × getStatechartOf(TransitionTimeout) : Sta Person offspring = get Main().add Population((double) 0, ethnicity, RandomSex(), this.IsInfected());\*1 IsInfected() : boolean traceln("A baby has been born! Baby's id is "+ offspring + " while the mother is " + this);\* isInReproductiveYears(double) : boolean // establish connections of infant¤¶ onChange() : void EstablishOffspringConnectionsBasedOnMothersConnections(offspring, mother); \* 9 onChange\_ethnicity() : void // now position the baby to be close to the mother (otherwise leads to stretching of mother's connections aci onChange\_InitialAge() : void EstablishOffspringLocationBasedOnMothersLocation(offspring, mother); # 1 onChange\_isInitiallyInfected() : void -×¶ onChange sex(): void ··}¤¶ onClickModelAt(Panel, double, double, i ×¶ onDestroy() : void - - ¤¶ onReceive(Object, Agent) : void ⊖void ·EstablishOffspringConnectionsBasedOnMothersConnections ( Person offspring, Person mother ) PerformBirth() : void ×¶ ٠ 111 ш n¢ Read-Only 518:22 Build Project Smart Insert

## Variables Displayed

| Debug - C:\Users\Nate\AnyLogicWorkspace\EclipseDebuggingExample_BUILD\src.                                                                                                    | generated\abmmodelwithbirthdeath\Person.java - Eclipse                                                                                                    |             |                                                                               |  |
|----------------------------------------------------------------------------------------------------|----------------------------------------------------------------------------------------------------|-------------|-------------------------------------------------------------------------------|--|
| <u>F</u> ile <u>E</u> dit <u>S</u> ource Refactor <u>N</u> avigate Se <u>a</u> rch <u>P</u> roject <u>R</u> un <u>W</u> indow <u>H</u> elp                                                                                                    |                                                                                                    |             |                                                                               |  |
| 🛅 • 📄 👜 🕸 • 🔿 • 🥵 • 🥵 • 🥵 😕 😂 🥓 🕫                                                                                                    | ≠ ₽ ■ ¶ ½ + ₽ + ♥ ♦ + ↔ +                                                                                                    |             | ि 梦 Debug 》                                                                   |  |
| state and the second second se | 🔆 🌄 👁 🖉 🙌 💷 🖉                                                                                                    | 😿   🗊 🗸 🗖 🔂 | E Outline 🛛 🔪 🍃 📭 💘 👻 🔍 🗮 🖓 👘                                                 |  |
| Thread [AWT-Shutdown] (Running)                                                                                                    |                                                                                                    |             | G new ShapeGroup() {}                                                         |  |
| Daemon Thread [AWT-Windows] (Running)                                                                                                    |                                                                                                    |             | CurrentAge() : double                                                         |  |
| Daemon Thread [AnyLogic model execution thread] (Suspended (break                                                                                                    | point at line 520 in Person))                                                                                                    |             | drawModelElements(Panel, Graphics2D,                                          |  |
| Person.PerformBirth() line: 520                                                                                                    |                                                                                                    |             | enterState(short, boolean) : void                                             |  |
| Person.executeActionOf(TransitionTimeout) line: 333                                                                                                    |                                                                                                    |             | EstablishOffspringConnectionsBasedOnl                                         |  |
| TransitionTimeout.execute() line: not available                                                                                                    |                                                                                                    | _           | EstablishOffspringLocationBasedOnMotl                                         |  |
| Engine.h() line: not available                                                                                                    |                                                                                                    | =           | evaluateRateOf(TransitionRate) : double                                       |  |
| Engine.a(Engine) line: not available                                                                                                    |                                                                                                    |             | evaluateTimeoutOf(TransitionTimeout):                                         |  |
| Engine\$a.run() line: not available                                                                                                    |                                                                                                    | -           | executeActionOf(Statechart) : void                                            |  |
|                                                                                                    | 84-                                                                                                    |             | executeActionOf(TransitionMessage, Ob                                         |  |
| 🗱 Variables 💥 🔮 Breakpoints 👷 Expressions                                                                                                    | £                                                                                                    |             | executeActionOf(TransitionRate) : void                                        |  |
| Name                                                                                                    | Value                                                                                                    |             | executeActionOf(TransitionTimeout): vc                                        |  |
| this                                                                                                    | Person (id=61)                                                                                                    |             | exitState(short, Transition, boolean, State                                   |  |
| mother                                                                                                    | Person (id=61)                                                                                                    |             | FertilityRateAgeSexEthnicity(double, Sex,<br>FinalizeDeath() used             |  |
| offspring                                                                                                    | Person (id=64)                                                                                                    |             | FinalizeDeath(): void                                                         |  |
|                                                                                                    |                                                                                                    |             | <ul> <li>get_iniain(): Main</li> <li>getNameOf(Statechart): String</li> </ul> |  |
|                                                                                                    |                                                                                                    |             | getNameOf(StateChart) - String                                                |  |
|                                                                                                    |                                                                                                    |             | getNameOf(TransitionRate) : String                                            |  |
|                                                                                                    | ·                                                                                                    |             | getNameOf(TransitionTimeout) : String                                         |  |
| MainClass.java DefaultTracingFilter MainClass.java                                                                                                    | ultTracingFilter 🚺 Person.java 🚺 Person.java 🕱 🎇                                                                                                    |             | getNameOfState(short): String                                                 |  |
|                                                                                                    |                                                                                                    |             | <ul> <li>getPersistentShape(int) : Object</li> </ul>                          |  |
| void ·· PerformBirth(··) ·{·¤¶                                                                                                    |                                                                                                    |             | <ul> <li>getStatechartOf(TransitionMessage) : State</li> </ul>                |  |
| ×¶                                                                                                    |                                                                                                    |             | getStatechartOf(TransitionRate) : Statech                                     |  |
| Person mother = this; #¶                                                                                                    |                                                                                                    |             | getStatechartOf(TransitionTimeout) : Sta                                      |  |
| Person offspring = get_Main().add_Population((double) +                                                                                                    | 0, ethnicity, RandomSex(), this.IsInfected());                                                                                                    | P×          | IsInfected() : boolean                                                        |  |
| traceln("A baby has been born! Baby's id is " + offsp:                                                                                                    | ring + " while the mother is " + this);¤¶                                                                                                    |             | isInReproductiveYears(double) : boolean                                       |  |
| // establish connections of infant¤¶                                                                                                    |                                                                                                    |             | onChange() : void                                                             |  |
| EstablishOffspringConnectionsBasedOnMothersConnections                                                                                                    | (offspring, mother);¤¶                                                                                                    |             | onChange_ethnicity() : void                                                   |  |
| // now position the baby to be close to the mother (of                                                                                                    | herwise leads to stretching of mother's connection of the stretching of the stretching of the stretchi | ctions aci  | onChange_InitialAge() : void                                                  |  |
| establisholispringLocationBasedonMothersLocation(olisp.                                                                                                    | ring, mother); an                                                                                                    |             | onChange_isInitiallyInfected() : void                                         |  |
| ~1<br>}su                                                                                                    |                                                                                                    |             | onChange_sex() : void                                                         |  |
|                                                                                                    |                                                                                                    |             | <ul> <li>onClickModelAt(Panel, double, double, i</li> </ul>                   |  |
| Part                                                                                                    |                                                                                                    |             | onDestroy() : void                                                            |  |
| ovoid EstablishOffspringConnectionsBasedOnMothersConnectionsBasedOnMothersConnectionsBasedOnMoth | ctions( Person offspring, Person mother ) { **                                                                                                    | P           | onReceive(Object, Agent) : void                                               |  |
| Pa                                                                                                    |                                                                                                    | -           | PerformBirth(): void                                                          |  |
| < III                                                                                                    |                                                                                                    | • •         | 4                                                                             |  |
| □◆                                                                                                    | 1:1                                                                                                    |             | Build Project                                                                 |  |

#### Terminating Execution from AnyLogic Console

| AnyLogic Advanced [EDUCATIONAL USE ONLY] File Edit View Model Window Help                                                                                                    |                                                                                                    |                                                                                                    |
|----------------------------------------------------------------------------------------------------|----------------------------------------------------------------------------------------------------|----------------------------------------------------------------------------------------------------|
| Project ⊠ A Search                                                                                                    | 🗖 🗖 DebuggingSession 🛛 👩 Main 😫                                                                                                    |                                                                                                    |
| <ul> <li>Hojeet of Parameters</li> <li>EclipseDebuggingExample</li> <li>Main</li> <li>Parameters</li> <li>Functions</li> <li>Events</li> <li>Environments</li> <li>Embedded Objects</li> <li>Analysis Data</li> <li>Presentation</li> <li>Person</li> <li>DebuggingSession: Main</li> <li>Presentation</li> <li>ProfilingSimulation: Main</li> <li>Simulation: Main</li> </ul> | <ul> <li>populationSize</li> <li>Population []</li> <li>datasetInfective</li> <li>environment</li> <li>offspringDistanceFromMother</li> <li>initialPrevalenceOfInfection</li> <li>immigrantsPerYear</li> <li>ImmigrantArrival</li> <li>prevalenceOfInfectionAmongImmigra</li> <li>MeanLifespan</li> <li>TriggerDebugger</li> </ul>                                                                                                    | nts E Conne<br>Conne<br>Con |
|                                                                                                    | Properties Console X anylogic config [Java Application] C:\Program Files (x86)\AnyLogic 6\jre\bin\javaw.exe (\ Terminate 17:09 PM) Listening for transport dt_socket at address: 8321 Threw & caught exception Population member root.Population[46] has died.                                                                                                    | State<br>State<br>Transit<br>Initial S<br>Branch<br>History<br>Final S<br>Environ                                                                                                    |
|                                                                                                    | Population member root.Population[494] has died.<br>Population member root.Population[166] has died.<br>Population member root.Population[727] has died.<br>Population member root.Population[13] has died.<br>Population member root.Population[156] has died.<br>Population member root.Population[157] has died.<br>Population member root.Population[554] has died.<br>Population member root.Population[719] has died.<br>Population member root.Population[776] has died. | Action<br>ili Analysis<br>Present<br>Conner                                                                                                    |
| 🖹 Problems 🕱                                                                                                    |                                                                                                    | 😵 Enterpri                                                                                                    |
| <                                                                                                    |                                                                                                    | More Librari                                                                                                    |
|                                                                                                    |                                                                                                    | B                                                                                                    |

#### **Eclipse is Now Detached**

| Debug - C:\Users\                                                                                                    | $Nate \ Any \ Logic Workspace \ Eclipse Debugging \ Example \ BUILD \ src.generated \ abmmodel with \ birthdeath \ Person. java \ State \ State \ Sta$ | · Eclipse               |                                                                                                    |
|----------------------------------------------------------------------------------------------------|----------------------------------------------------------------------------------------------------|-------------------------|----------------------------------------------------------------------------------------------------|
| <u>File E</u> dit <u>S</u> ource                                                                                                    | Refac <u>t</u> or <u>N</u> avigate Se <u>a</u> rch <u>P</u> roject <u>R</u> un <u>W</u> indow <u>H</u> elp                                                                                                    |                         |                                                                                                    |
| 📬 🗖 🖪 🖻 📄                                                                                                    | 参 ▼ 🔾 ▼ 🚱 ▼ 🥵 ▼ 🙋 😂 😂 🛷 ▼ 👎 🥒 🌍 🗐 🗊 🖢 ▼ 🖓 ▼ 🗇 🦘                                                                                                    | *                       | 😰 🏇 Debug                                                                                                    |
| 梦 Debug ⊠<br>⊉ <terminated><br/>© <disconne< th=""><th>Anylogic Application [Remote Java Application]<br/>ected&gt;Java HotSpot(TM) Client VM[localhost:8321]</th><th>+_ ⊡ _ <u> </u></th><th><ul> <li>Outline S</li> <li>Image: CurrentAge(): double</li> <li>drawModelElements(Panel, Graphics2D,</li> <li>enterState(short, boolean): void</li> <li>EstablishOffspringLocationBasedOnMotl</li> <li>evaluateRateOf(TransitionRate): double</li> <li>evaluateTimeoutOf(TransitionTimeout):</li> <li>executeActionOf(Statechart): void</li> </ul></th></disconne<></terminated>                                                                                                    | Anylogic Application [Remote Java Application]<br>ected>Java HotSpot(TM) Client VM[localhost:8321]                                                                                                    | +_ ⊡ _ <u> </u>         | <ul> <li>Outline S</li> <li>Image: CurrentAge(): double</li> <li>drawModelElements(Panel, Graphics2D,</li> <li>enterState(short, boolean): void</li> <li>EstablishOffspringLocationBasedOnMotl</li> <li>evaluateRateOf(TransitionRate): double</li> <li>evaluateTimeoutOf(TransitionTimeout):</li> <li>executeActionOf(Statechart): void</li> </ul>                                                                                                    |
| Ø= Variables ⊠                                                                                                    | ම Breakpoints ඇ Expressions                                                                                                    | £ +t □ □ □              | <ul> <li>executeActionOf(TransitionRate) : void</li> <li>executeActionOf(TransitionTimeout) : vo</li> <li>exitState(short, Transition, boolean, State</li> <li>FertilityRateAgeSexEthnicity(double, Sex,</li> <li>FinalizeDeath() : void</li> <li>get_Main() : Main</li> <li>getNameOf(Statechart) : String</li> <li>getNameOf(TransitionMessage) : String</li> <li>getNameOf(TransitionRate) : String</li> <li>getNameOf(TransitionRate) : String</li> </ul>                                                                                                    |
| MainClassjava                                                                                                    | DefaultTracingFilter MainClass.java DefaultTracingFilter Person.java Person<br>mBirth(··)·{·¤¶<br>er·=·this;¤¶<br>pring = get_Main().add_Population((double)·0, ·ethnicity, ·RandomSex(), ·this.Is<br>baby has been born!·Baby's·id is "·+·offspring·+·" while ·the mother is "·+·f<br>i ·connections of ·infant¤¶<br>SpringConnectionsBasedOnMothersConnections(offspring, ·mother);¤¶<br>tion ·the baby to be close ·to ·the mother ·(otherwise ·leads ·to ·stretching of ·mother);¤¶<br>LishOffspringConnectionsBasedOnMothersConnections(·Person ·offspring, ·Person ·r                                                                                                    | <pre>monjava X *8</pre> | <ul> <li>getNameOfState(short) : String</li> <li>getPersistentShape(int) : Object</li> <li>getStatechartOf(TransitionMessage) : State</li> <li>getStatechartOf(TransitionRate) : Statech</li> <li>getStatechartOf(TransitionTimeout) : State</li> <li>a IsInfected() : boolean</li> <li>a isInReproductiveYears(double) : boolean</li> <li>onChange() : void</li> <li>a onChange_ethnicity() : void</li> <li>a onChange_isInitiallyInfected() : void</li> <li>a onChange_sex() : void</li> <li>onChange_sex() : void</li> <li>onCharty() : void</li> <li>onCharty() : void</li> <li>onCharty() : void</li> <li>onCharty() : void</li> <li>onCharty() : void</li> <li>onReceive(Object, Agent) : void</li> <li>A PerformBirth() : void</li> </ul> |
| <ul> <li></li> <li></li> <li><!--</td--><td></td><td>1:1</td><td>Build Project</td></li></ul> |                                                                                                    | 1:1                     | Build Project                                                                                                    |

# Remembering Breakpoints

- Note Eclipse *does* remember breakpoints from session to session
- So breakpoints that set earlier in an anylogic session will work again even after close eclipse and restart it again
- Suggestions
  - Consider creating a common breakpoints (e.g. at Main.start)
  - Disable and enable breakpoints rather than deleting them

## **Example of Debugging Session**

🛿 🍦 Debug - U:\Classes\371\_Spring2009\Project\Deliverable 4\Milestone4\newDev\newDev\src\oneoak\digdug\gui\MainWindow.java - Eclipse File Edit Source Refactor Navigate Search Project Run Window Help 🏇 • 🜔 • 🚱 • 🖉 🗀 🔗 • 👎 🥒 🛊 🗐 🕥 + 🖓 • 🤤 • 🖓 • [] - 님 (소) 🏇 Debug 🖾 🌺 🕪 🖩 📑 💦 🔍 🖘 🖉 🔜 🛒 🛸 Anylogic Application [Remote Java Application] Java HotSpot(TM) Client VM[localhost:8321] (Suspended) Daemon Thread [AnyLogic model execution thread] (Suspended) FileOutputStream.writeBytes(byte[], int, int) line: not available [native method] FileOutputStream.write(byte[], int, int) line: not available BufferedOutputStream.flushBuffer() line: not available BufferedOutputStream.flush() line: not available PrintStream.write(byte[], int, int) line: not available StreamEncoder.writeBytes() line: not available StreamEncoder.implFlushBuffer() line: not available StreamEncoder.flushBuffer() line: not available OutputStreamWriter.flushBuffer() line: not available PrintStream.write(String) line: not available PrintStream.print(String) line: not available PrintStream.println(Object) line: not available Utilities.traceln(Object) line: not available Person.PerformBirth() line: 520 Person.executeActionOf(TransitionTimeout) line: 333 TransitionTimeout.execute() line: not available Engine.h() line: not available Engine.a(Engine) line: not available Engine\$a.run() line: not available Daemon System Thread [TimerQueue] (Suspended) Thread [DestroyJavaVM] (Suspended) Daemon Thread [AnyLogic presentation frame manager] (Suspended) Thread [AnyLogic simulation performance monitor] (Suspended) Thread [AWT-EventQueue-0] (Suspended) Thread [AWT-Shutdown] (Suspended) Daemon Thread [AWT-Windows] (Suspended) Daemon System Thread [Java2D Disposer] (Suspended) Daemon System Thread [Attach Listener] (Suspended) Daemon System Thread [Signal Dispatcher] (Suspended) Daemon System Thread [Finalizer] (Suspended) Daemon System Thread [Reference Handler] (Suspended) Daemon Thread [Image Fetcher 0] (Suspended)

#### Another Route: Catching Exceptions at Defined Places of Interest

## Example Setup: Set up Function to Trigger the Debugger

| 🛃 AnyLogic Advanced [EDUCATIONAL USE ONLY]                                                                                                    |                                                                                                    |                                                                                                    |
|----------------------------------------------------------------------------------------------------|----------------------------------------------------------------------------------------------------|----------------------------------------------------------------------------------------------------|
| <u>F</u> ile <u>E</u> dit <u>V</u> iew <u>M</u> odel <u>W</u> indow <u>H</u> elp                                                                                                    |                                                                                                    |                                                                                                    |
| 🔓 Project 🛛 🔗 Search 🗖 🗖                                                                                                    | 🐻 DebuggingSession 🛛 🐻 Main 🕱 👘 🖓                                                                                                    | ⊐ 🛛 🙀 P 🐹 🗖 🗖                                                                                                    |
| <ul> <li>Hojeet &amp; Jeaten</li> <li>EclipseDebuggingExample*</li> <li>Main</li> <li>Parameters</li> <li>Functions</li> <li>Events</li> <li>Environments</li> <li>Embedded Objects</li> <li>Analysis Data</li> <li>Presentation</li> <li>Person</li> <li>DebuggingSession: Main</li> <li>ProfilingSimulation: Main</li> <li>Simulation: Main</li> </ul> | PopulationSize          Image: Population []       Image: Population []         Image: Population []       Image: Population [] <t< td=""><td><ul> <li>Model III</li> <li>Parameter</li> <li>Flow Aux</li> <li>Stock Vari</li> <li>Event</li> <li>Dynamic</li> <li>Plain Vari</li> <li>Collectio</li> <li>Function</li> <li>Function</li> <li>Table Fun</li> <li>Port</li> <li>Connector</li> <li>Entry Point</li> </ul></td></t<> | <ul> <li>Model III</li> <li>Parameter</li> <li>Flow Aux</li> <li>Stock Vari</li> <li>Event</li> <li>Dynamic</li> <li>Plain Vari</li> <li>Collectio</li> <li>Function</li> <li>Function</li> <li>Table Fun</li> <li>Port</li> <li>Connector</li> <li>Entry Point</li> </ul> |
|                                                                                                    | III     Properties X      Console     TriggerDebugger - Function     General     Function body:     Code     try                                                                                                    | <ul> <li>State</li> <li>Transition</li> <li>Initial Stat</li> <li>Branch</li> <li>History St</li> <li>Final State</li> <li>Environm</li> </ul>                                                                                                    |
|                                                                                                    | Description { throw new RuntimeException("arbitrary"); } catch (RuntimeException e) }                                                                                                    | (A)                                                                                                    |
|                                                                                                    | <pre>{     traceln("Threw &amp; caught exception"); }</pre>                                                                                                    | Action                                                                                                    |
| Problems ⊠ ♣ ▽ □ □                                                                                                    |                                                                                                    | Connectivi                                                                                                    |
| •                                                                                                    |                                                                                                    | More Libraries                                                                                                    |
|                                                                                                    |                                                                                                    |                                                                                                    |

#### In Startup Code for Model, Call Function

| 🔮 AnyLogic Advanced [EDUCATIONAL USE ONLY]                                                                                                    |                                                                                                    |                                                                                                    |
|----------------------------------------------------------------------------------------------------|----------------------------------------------------------------------------------------------------|----------------------------------------------------------------------------------------------------|
| <u>F</u> ile <u>E</u> dit <u>V</u> iew <u>M</u> odel <u>W</u> indow <u>H</u> elp                                                                                                    |                                                                                                    |                                                                                                    |
| 🝃 Project 🛛 🔗 Search 🖓 🗖                                                                                                    | 🔊 DebuggingSession 🛛 🖏 Main 🕱 🔤 🗖                                                                                                    | ⊐ 🛱 P 🕱 🗖 🗖                                                                                                    |
| <ul> <li>EclipseDebuggingExample*</li> <li>Main</li> <li>Parameters</li> <li>Functions</li> <li>Events</li> <li>Environments</li> <li>Embedded Objects</li> <li>Analysis Data</li> <li>Presentation</li> <li>Person</li> <li>DebuggingSession: Main</li> <li>ProfilingSimulation: Main</li> <li>Simulation: Main</li> </ul> | <ul> <li>populationSize</li> <li>Population []</li> <li>datasetInfective</li> <li>environment</li> <li>offspringDistanceFromMother</li> <li>offspringDistanceFromMother</li> <li>initialPrevalenceOfInfection</li> <li>immigrantsPerYear</li> <li>ImmigrantArrival</li> <li>prevalenceOfInfectionAmongImmigrants</li> <li>MeanLifespan</li> <li>TriggerDebugger</li> </ul>                                                                                                    | <ul> <li>Model III</li> <li>Parameter</li> <li>Flow Aux</li> <li>Stock Vari</li> <li>Event</li> <li>Dynamic</li> <li>Plain Vari</li> <li>Collectio</li> <li>Function</li> <li>Table Fun</li> <li>Port</li> <li>Connector</li> <li>Entry Point</li> <li>Stota</li> </ul> |
|                                                                                                    | ✓     Image: Properties X Image: Console     Image: Properties X Image: Console     Image: Object Class     Image: General Advanced     Advanced   Agent   Image: Agent   Image: General Advanced     Image: Agent     Image: Agent <t< td=""><td><ul> <li>State</li> <li>Transition</li> <li>Initial Stat</li> <li>Branch</li> <li>History St</li> <li>Final State</li> <li>Environm</li> </ul></td></t<> | <ul> <li>State</li> <li>Transition</li> <li>Initial Stat</li> <li>Branch</li> <li>History St</li> <li>Final State</li> <li>Environm</li> </ul>                                                                                                    |
| Problems 🕱 🕂 🏹 🗖 🗖                                                                                                    | Description       Startup Code:         environment.deliverToRandom("Infect!");         TriggerDebugger();         Destroy Code:                                                                                                    | Action<br>Action<br>Analysis<br>Presentati<br>Connectivi<br>Enterprise<br>More Libraries                                                                                                    |
|                                                                                                    |                                                                                                    |                                                                                                    |
#### **Request Creation of Exception Breakpoint**

| Del        |          |                                | ample_BUILD\src.generated\abmmodelwithbirthdeath\Person.java - Eclipse                                 | 3  |
|------------|----------|--------------------------------|----------------------------------------------------------------------------------------------------|----|
| <u>[</u>   | RÞ       | Resume                         | Window Help                                                                                            |    |
| <u>Ĵ</u> . |          | Suspend                        | } 🔗 ▼ 🚏 🕖 😜 🗏 🛐 🖕 ▼ 🌾 🌾 🌩 ▼ 🔿 ▼                                                                        | ** |
| De         |          | Terminate                      | 🍇 🕪 🗉 🖬 🖄 🗇 🖻 🛒 🌮 🖓 🔂 🔛 🔂 🖬 🖬 🖓 💘 🖉 🖓 👘 💘 🌄 🖓                                                          |    |
| ę          | 3.       | Step Into                      | ] G new ShapeGroup() {}                                                                                | 5  |
|            | R        | Step Over                      | 21]  CurrentAge() : double                                                                             | 3  |
|            | .¢       | Step Return                    | drawModelElements(Panel, Graphics2D,                                                                   |    |
|            | ⇒آ       | Run to Line                    | enterState(short, boolean) : void                                                                      | 5  |
|            | T.       | Use Step Filters Shift+F5      | EstablishOffspringConnectionsBasedOn                                                                   | 3  |
|            | -~-      |                                | EstablishOffspringLocationBasedOnMotil                                                                 | 2  |
|            | \$       | Run Ctrl+F11                   | evaluate Timeout Of (Transition Timeout):                                                              | 8  |
| Va         | 亵        | Debug F11                      | 🗸 🦋 💞 🖉 🍭 庄 🗁 🌾 👘 🖬 🖬 🖉 💿 executeActionOf(Statechart) : void                                           |    |
| 1          | ଞ≣       | Profile                        | executeActionOf(TransitionMessage, Ob                                                                  |    |
| <b>v</b>   |          | Profile History                | executeActionOf(TransitionRate) : void                                                                 |    |
| J          |          | Profile As                     | executeActionOf(TransitionTimeout): vc                                                                 |    |
| 1          |          | Profile Configurations         | exitState(short, Transition, boolean, State                                                            |    |
|            |          | ······                         | FinalizeDeath(): void                                                                                  |    |
| Ma         |          | Run History                    | ava 🕖 DefaultTracingFilter 🕼 Main.java 🕼 Person.java 🙁 📲 👘 👘 👘 👘 👘 👘 👘                                 |    |
| 3          |          | Run As                         | getNameOf(Statechart) : String                                                                         |    |
|            |          | Run Configurations             | getNameOf(TransitionMessage): String                                                                   |    |
| 1          |          | Debug History                  | getNameOf(TransitionRate) : String                                                                     |    |
| 3          |          | Debug As                       | getNameOf(TransitionTimeout): String                                                                   |    |
| Θ          |          | Debug Configurations           | getNameOrState(snort) : String                                                                         |    |
| 3          |          | bebug configurations           | get essential period (Transition Message) : Sta                                                        |    |
| E          | ۲        | Toggle Breakpoint Ctrl+Shift+B | getStatechartOf(TransitionRate): Statech                                                               |    |
| E          | ۲        | Toggle Line Breakpoint         | .on((double) 0, ethnicity, RandomSex(), this.IsInfected()); #1 getStatechartOf(TransitionTimeout): Sta |    |
| 5          | Θ        | Toggle Method Breakpoint       | Lis " + offspring + " while the mother is " + this); ag                                                |    |
| Ē          | er j     | Toggle Watchpoint              | sConnections (offspring, mother); #1                                                                   |    |
| 1          | X        | Skip All Breakpoints           | le mother (otherwise leads to stretching of mother's connections ac                                    |    |
| E          | ×        | Remove All Breakpoints         | <pre>&gt;cation(offspring, mother); *¶</pre>                                                           |    |
|            | J        | Add Java Exception Breakpoint  | onChange_isInitiallyInfected() : void                                                                  |    |
| 3          | Θ        | Add Class Load Breakpoint      | onChange_sex() : void                                                                                  |    |
| -          |          |                                | <ul> <li>onClickModelAt(Panel, double, i</li> </ul>                                                    |    |
| Θ          | va<br>N  | All Keterences                 | MothersConnections('Person offspring, 'Person mother') { '#¶ onDestroy():void                          |    |
|            | <b>N</b> | All Instances Ctrl+Shift+N     | onkeceive(Object, Agent): void     PerformRithO: void                                                  |    |
|            | =?       | Watch                          |                                                                                                    |    |
| ¢          | 0        | Inspect Ctrl+Shift+I           | Weitship Cross-Marson 530, 1 Build Project                                                             |    |
|            |          | ·                              | Witable Smart Insert 320:1 Build Higher                                                                |    |

#### Request as Breakpoint Regardless of Handling

| Add Java Exception Breakpoint                                                                                |      | x    |  |  |  |  |  |
|----------------------------------------------------------------------------------------------------|------|------|--|--|--|--|--|
| Choose an exception (? = any character, * = any string)                                                      |      | •    |  |  |  |  |  |
| *Exception*                                                                                                  |      |      |  |  |  |  |  |
| Matching items:                                                                                              |      |      |  |  |  |  |  |
| NullPointerException                                                                                         |      |      |  |  |  |  |  |
| G RuntimeException - java.lang                                                                               |      |      |  |  |  |  |  |
| Workspace matches                                                                                            |      |      |  |  |  |  |  |
| G <sup>A</sup> AbstractException - com.vladium.util.exception - DigDug/lib/emma.jar                          |      |      |  |  |  |  |  |
| G <sup>A</sup> AbstractException - com.vladium.util.exception - DigDugFinal/lib/emma.jar                     |      |      |  |  |  |  |  |
| G <sup>A</sup> AbstractException - com.vladium.util.exception - cmpt371Team1/tags/oldProject/dev/dist/lib/er |      |      |  |  |  |  |  |
| AbstractException - com.vladium.util.exception - cmpt371Team1/tags/oldProject/dev/lib/emma                   |      |      |  |  |  |  |  |
| ● AbstractException - com.vladium.util.exception - cmpt371Team1/trunk/dev/lib/emma.jar                       |      |      |  |  |  |  |  |
| AbstractRuntimeException - com.vladium.util.exception - DigDug/lib/emma.jar                                  |      |      |  |  |  |  |  |
| AbstractRuntimeException - com.vladium.util.exception - DigDugFinal/lib/emma.jar                             |      |      |  |  |  |  |  |
| G <sup>A</sup> AbstractRuntimeException - com.vladium.util.exception - cmpt371Team1/tags/oldProject/dev/d →  |      |      |  |  |  |  |  |
| <                                                                                                    |      | - P- |  |  |  |  |  |
| Suspend on caught exceptions                                                                                 |      |      |  |  |  |  |  |
| Suspend on uncaught exceptions                                                                               |      |      |  |  |  |  |  |
|                                                                                                    |      |      |  |  |  |  |  |
| 🖶 java.lang - [jre6]                                                                                         |      |      |  |  |  |  |  |
|                                                                                                    |      |      |  |  |  |  |  |
| ОК                                                                                                    | Canc | el   |  |  |  |  |  |

#### Should Now be in List of Enabled Breakpoints

| Debug - C:\Users\Nate\AnyLogicWorkspace\EclipseDebuggingExample_BUILD\src.generated\abmmodelwithbirthdeath\Person.java - Eclipse                                                                                                    |                                                                                                    |                                                                                                    |
|----------------------------------------------------------------------------------------------------|----------------------------------------------------------------------------------------------------|----------------------------------------------------------------------------------------------------|
| <u>File E</u> dit <u>S</u> ource Refac <u>t</u> or <u>N</u> avigate Se <u>a</u> rch <u>P</u> roject <u>R</u> un <u>W</u> indow <u>H</u> elp                                                                                                    |                                                                                                    |                                                                                                    |
| 📬 두 🔛 👜   🏇 두 🕗 두 🚱 두 🧶 두 🧶 🥙 😂 🏈 두 💚 🖉 🗇 🐨 🗐 🕤 🗄 🖢 두 주 두 🔶 두                                                                                                    |                                                                                                    | 😭 🏇 Debug 🛛 👋                                                                                                    |
| 🏇 Debug 🕱 🦹 🍓 🗈 🕲 🗮 📰 👘 🕄 📚 🕅 🗮 🖓 😥 🐨 🗐 🐲 🖇                                                                                                    | ີ 🗖 🗄 Outline 🛛 🛛 🗊 🖪 🏹                                                                                                    | × <sup>5</sup> ● × <sup>L</sup> ▽ □ □                                                                                                    |
| cterminated>Anylogic Application [Remote Java Application] Solution Solution< | rew ShapeGrou     CurrentAge() : doub     drawModelElement     enterState(short, bo     EstablishOffspringC     EstablishOffspringL     evaluateRateOf(Trar                                                                                                    | p() {}<br>le<br>(Panel, Graphics2D,<br>plean) : void<br>ponnectionsBasedOn!<br>pocationBasedOnMotl<br>isitionRate) : double                                                                                                    |
| 🔎= Variables 🔍 Breakpoints 🕄 🖓 Expressions) 🛛 🗱 🙀 🖓 🖓 🖳 🔍 🕀 🕞 🤹 🖓                                                                                                    | evaluateTimeoutOf                                                                                                    | TransitionTimeout) : 🔗                                                                                                    |
| ▼       RuntimeException         ▼       NullPointerException: caught and uncaught         ▼       RuntimeException: caught and uncaught         ●       CreateScenarioDialog [line: 436] - new Anonymous         ●       HTMLLinksToFiles [line: 27] - main(String[])         ●       HTMLLinksToFiles [line: 29] - main(String[])                                                                                                    | executeActionOf(Internet of the secure Action Of (Internet of the secure Action Of (Internet of the sec | insitionMessage, Ob<br>insitionRate) : void<br>insitionTimeout) : vc<br>sition, boolean, State<br>thnicity(double, Sex,                                                                                                    |
| 🕽 MainClass.java 🗊 DefaultTracingFilter 🗊 MainClass.java 🗊 DefaultTracingFilter 🕼 Main.java 🕼 Person.java 🕱 🎇                                                                                                    | get_Main() : Main                                                                                                    |                                                                                                    |
| <pre>#¶ *#¶ *#¶ *#¶ *#¶ *#¶ *#¶ #¶ *#¶ *#¶ *#</pre>                                                                                                    | ac<br>getNameOf(Statech<br>getNameOf(Transiti<br>getNameOf(Transiti<br>getNameOf(Transiti<br>getNameOf(Transiti<br>getNameOfState(sh<br>getPersistentShape(<br>getStatechartOf(Tra<br>getStatechartOf(Tra<br>getStatechartOf(Tra<br>getStatechartOf(Tra<br>lsInfected() : boolea<br>a isInReproductiveYea<br>onChange() : void<br>onChange_ethnicity<br>onChange_isInitialNg<br>onChange_sex() : void<br>onChange_sex() : void<br>onReceive(Object, A<br>PerformBith() : void                                                                                                    | art) : String<br>onMessage) : String<br>onRate) : String<br>onTimeout) : String<br>ort) : String<br>ort) : String<br>ort) : Object<br>nsitionMessage) : Statech<br>nsitionRate) : Statech<br>nsitionTimeout) : Sta<br>n<br>rs(double) : boolean<br>() : void<br>e() : void<br>e() : void<br>e() : void<br>id<br>nel, double, double, i<br>gent) : void |
| < III                                                                                                    |                                                                                                    | 4                                                                                                    |
|                                                                                                    | Build Project                                                                                                    |                                                                                                    |

# Back in Eclipse, the Debugger Should have been Triggered & at Exception Handler

(If not, close "Main.java" and double-click on topmost "stack frame" (Where Exception is triggered

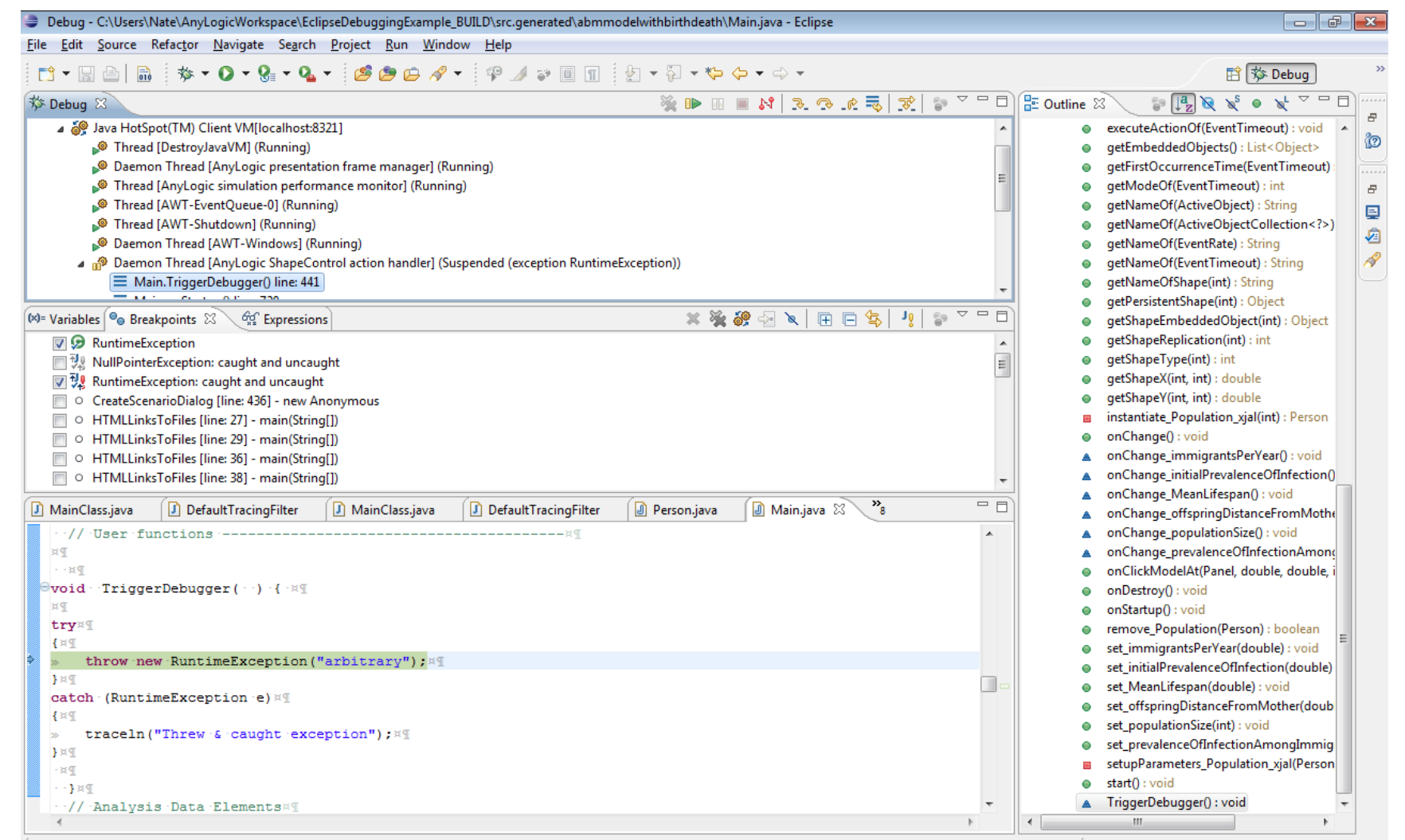

# Using the AnyLogic Built-in Debugger

#### Running the Debugger

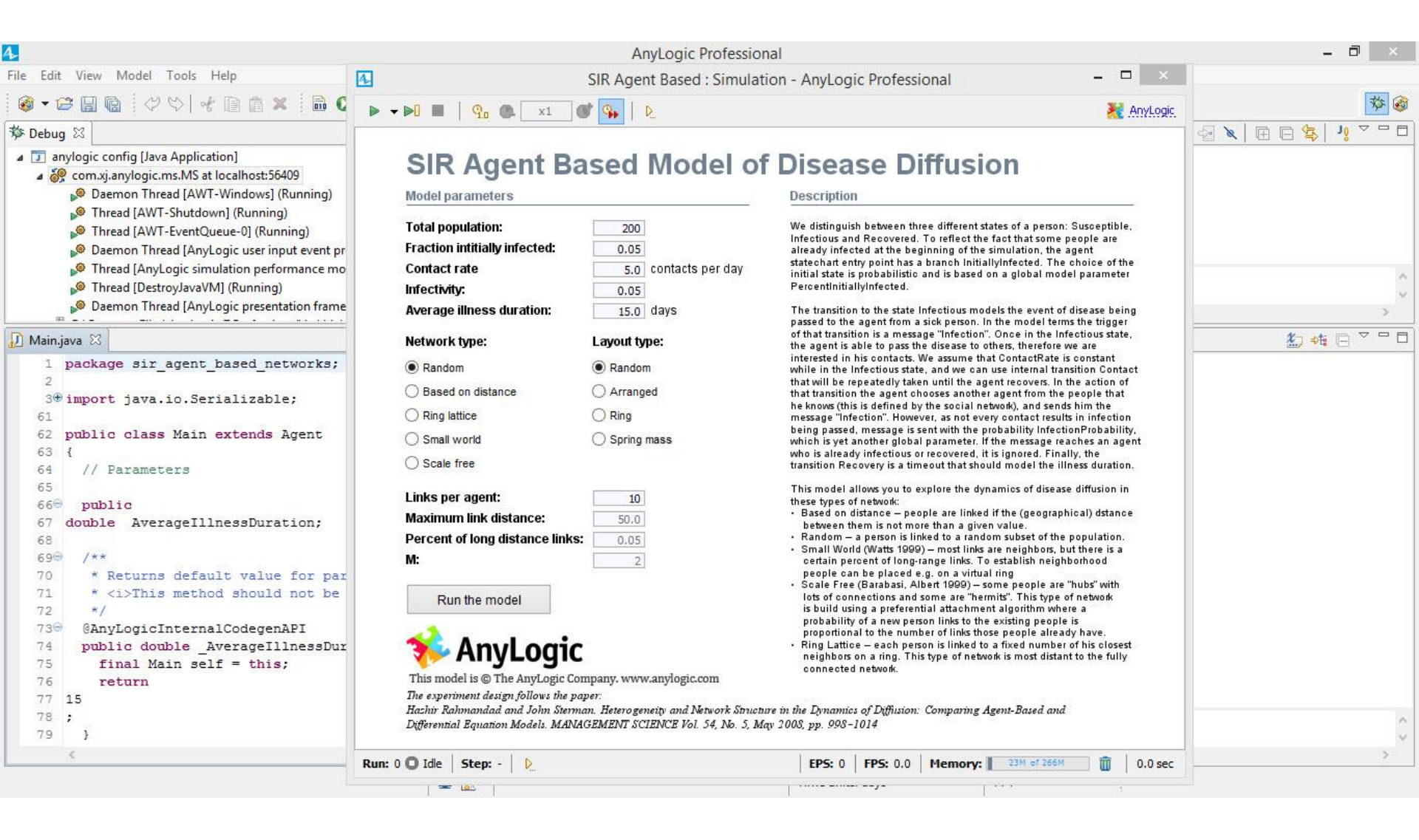

#### Running the Models

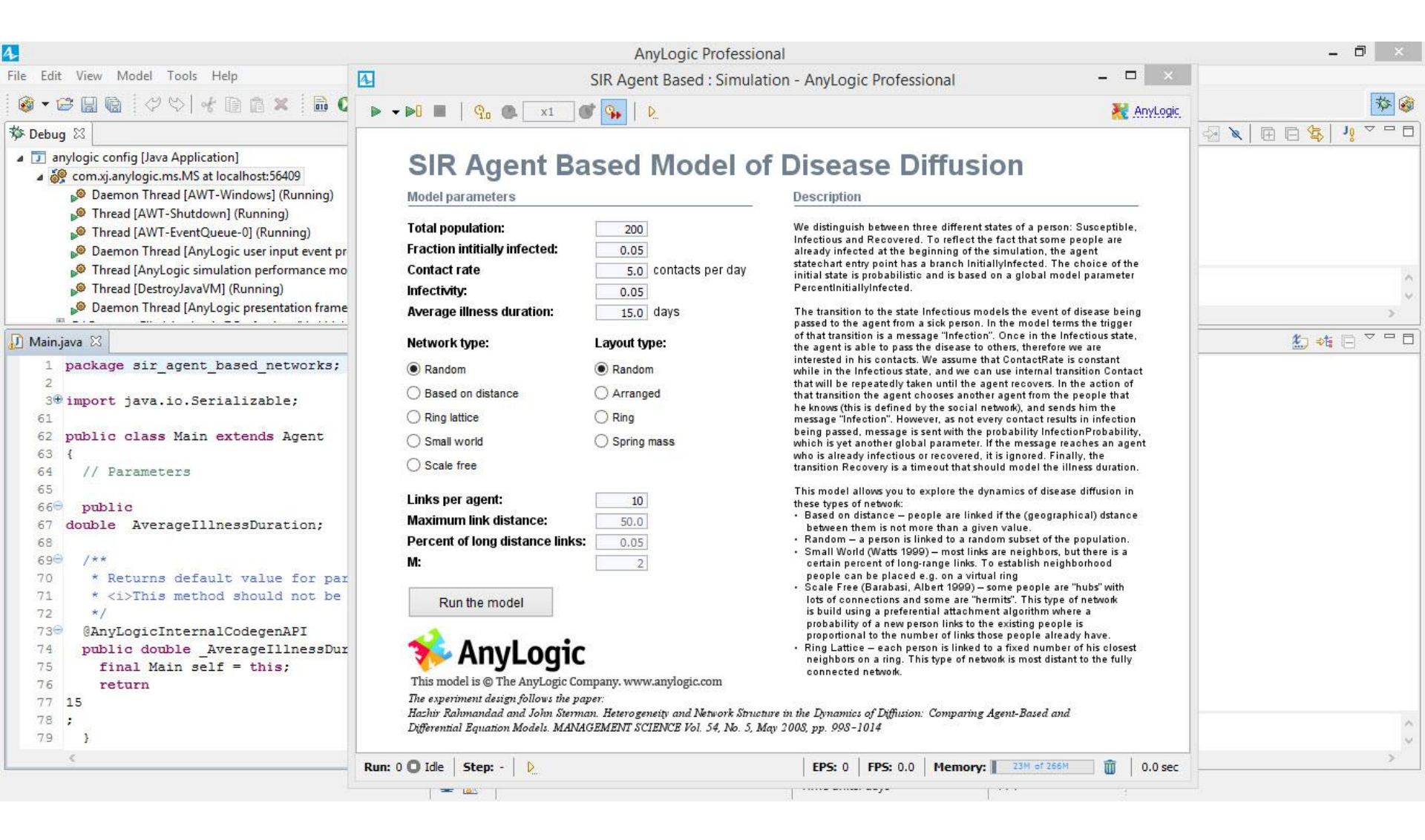

### Setting a Breakpoint

| 4                                                                                                    |                                                                                          | AnyLogic Professional     |                                     | - 8 ×                   |
|----------------------------------------------------------------------------------------------------|------------------------------------------------------------------------------------------|---------------------------|-------------------------------------|-------------------------|
| File Edit View Model Tools Help                                                                                                    |                                                                                          |                           |                                     |                         |
| 🚳 🗸 😂 🔛 💼 🖉 🗇 😽 📑 🛙                                                                                                    | 🖹 🗶  🔂 🔻 🏇 🕶 🔳 🛹 🤣 Get Support                                                           | J <sup>E</sup>            |                                     | 🍄 🎯                     |
| 🏇 Debug 🛛                                                                                                    | 🍇 🕪 💷 🖬 🔍 🗷 🗮                                                                            | 🗧 😿 🍯 🗖 🗖 🤷 Breakpoints 🖾 |                                     | 🗶 💥 🤐 🚭 🔪 🖽 🖽 😫 🤰 🗸 🖓 🖬 |
| <ul> <li>anylogic config [Java Application]</li> <li>         a generation of the second second</li></ul> | st:56422<br>ws] (Running)<br>ining)<br>(Running)<br>performance monitor] (Running)       | Main [line: 818] - netw   | vorkTypeToString(NetworkType)       |                         |
| Ihread [DestroyJavaVM] (Run<br>Daemon Thread [Anyl ogic production]                                                                                                    | ning)<br>esentation frame manager] (Running)                                             | Hit count:                | Suspend thread OSuspend VM          |                         |
| D:\Program Files\AnyLogic 7 Prof                                                                                                    | essional\jre\bin\javaw.exe (2014-04-11 4:46:28 PM)                                       | Conditional  Suspend whe  | en 'true' 🔘 Suspend when value chan | iges :                  |
| J) Main.iava 🕱                                                                                                    |                                                                                          |                           | □ (M= Variables 🖾                   |                         |
| <pre>813 814 815 814 815 String 816 networkTypeToString(N 817 817 818 switch(type) { 819 case NETWORK USER DEFIN 820 return "Custom"; 821 case NETWORK RANDOM: 822 return "Random"; 823 case NETWORK ALL IN RAN 824 return "Based on di 825 case NETWORK ALL IN RAN 824 return "Ring lattic 825 case NETWORK SMALL WORL 828 return "Small world 829 case NETWORK SCALE FREE 830 return "Scale free" 831 default: return "Unknow 832 } 833 834 } </pre>                                                                                                    | etworkType type ) {<br>ED:<br>GE:<br>stance";<br>CE:<br>e";<br>D:<br>";<br>;<br>;<br>n"; |                           |                                     | ~                       |
|                                                                                                    |                                                                                          | Time units: davs          | 820 : 19                            |                         |
|                                                                                                    |                                                                                          |                           | 1                                   |                         |

#### When we Hit the Breakpoint...

|                                                             | 🅸 🕸                 |  |  |
|-------------------------------------------------------------|---------------------|--|--|
|                                                             | 🅸 🎯                 |  |  |
|                                                             |                     |  |  |
|                                                             | 🗶 💥 🔐 🛃 🔪 🕀 🕞 🧏 🧃 🏹 |  |  |
| networkTypeToStrin                                          | ring(NetworkType)   |  |  |
| Suspend thread                                              | ead 🔘 Suspend VM    |  |  |
| Conditional  Suspend when 'true' Suspend when value changes |                     |  |  |
| ···· ··· ·····························                      |                     |  |  |
|                                                             |                     |  |  |
| a                                                           | ays                 |  |  |

### **Components to Direct Execution**

| 4        | AnyLogic                                                                                                    | Professional                |                                   | - 8 ×                   |
|----------|----------------------------------------------------------------------------------------------------|-----------------------------|-----------------------------------|-------------------------|
| File Edi | t View Model Tools Help                                                                                                    |                             |                                   |                         |
| i 🚳 🗸    | 🈂 🔛 🔞 🛛 🖑 😂 🖌 👔 👔 🗶 🛛 🖬 🔕 🕶 🏇 🕶 🔳 📝 😵 Get Support 👘                                                                                                    |                             |                                   | * @                     |
| 🏇 Debu   | g 🛛 🖉 🖉 🖉 🖉 🖉 🖉 🖉 🖉 🖉                                                                                                    | 🛛 💁 Breakpoints 🖾           |                                   | 🗶 💥 🤐 🚭 🔪 🖽 🖻 🚍 🛂 🖓 🖓 🗖 |
| 4 🗊 a    | nylogic config [Java Application]                                                                                                    | ✓ ● Main [line: 818] - netv | vorkTypeToString(NetworkType)     |                         |
| 4 6      | 👷 com.xj.anylogic.ms.MS at localhost:56422                                                                                                    |                             |                                   |                         |
|          | Daemon Thread [AWT-Windows] (Running)                                                                                                    |                             |                                   |                         |
|          | Thread [AWT-Shutdown] (Running)                                                                                                    |                             |                                   |                         |
|          | Thread [AWT-EventQueue-0] (Running)                                                                                                    |                             |                                   |                         |
|          | Thread [AnyLogic simulation performance monitor] (Running)                                                                                             |                             |                                   |                         |
|          | I hread [DestroyJavaVM] (Kunning)                                                                                                    | Hit count:                  | Suspend thread Suspend VM         |                         |
|          | Daemon Thread [AnyLogic presentation frame manager] (Kunning)     Di Brogram Files) And onis 7 Prefersionality bin invitive ore (2014-04-11-446-28 DM) |                             | suspend miced () suspend vin      |                         |
| P        |                                                                                                    | Conditional Suspend who     | en 'true' U Suspend when value ch | anges                   |
| 🕖 Main   | java 🛛                                                                                                    | -                           | 🗆 🕪= Variables 🛛                  | 約 📲 🖂 🗸 🗖               |
| 813      |                                                                                                    | ^                           |                                   |                         |
| 814      |                                                                                                    |                             |                                   |                         |
| 8156     | String                                                                                                    |                             |                                   |                         |
| 816      | <pre>networkTypeToString( NetworkType type ) {</pre>                                                                                                   |                             |                                   |                         |
| 817      | and half a sump N d                                                                                                    |                             |                                   |                         |
| 810      | CASE NETWORK USED DEFINED.                                                                                                    |                             |                                   |                         |
| 820      | return "Custon":                                                                                                    |                             |                                   |                         |
| 821      | case NETWORK RANDOM:                                                                                                    |                             |                                   |                         |
| 822      | return "Random";                                                                                                    |                             |                                   |                         |
| 823      | case NETWORK_ALL_IN_RANGE:                                                                                                    |                             |                                   |                         |
| 824      | return "Based on distance";                                                                                                    |                             |                                   |                         |
| 825      | case NETWORK RING LATTICE:                                                                                                    |                             |                                   |                         |
| 826      | return "Ring lattice";                                                                                                    |                             |                                   |                         |
| 828      | case NEIWORK SHALL WORLD:                                                                                                    |                             |                                   |                         |
| 829      | case NETWORK SCALE FREE:                                                                                                    |                             |                                   |                         |
| 830      | return "Scale free";                                                                                                    |                             |                                   |                         |
| 831      | default: return "Unknown";                                                                                                    |                             |                                   |                         |
| 832      | }                                                                                                    |                             |                                   |                         |
| 833      |                                                                                                    |                             |                                   | ~                       |
| 834      | 3                                                                                                    | ~                           |                                   | ~                       |
|          |                                                                                                    | >                           |                                   | >                       |
|          |                                                                                                    | Time units: days            | 820:19                            |                         |

## Visible ("In-Scope") Variables

(X)= Variables 🔀 ஜ Expressions

this (sir\_agent\_based\_networks.Main): (id=46)
 type (int): 1

| (×)= | Var              | iabl    | es 🛛 రోజ్ Expressions                                                                                                    |     |
|------|------------------|---------|----------------------------------------------------------------------------------------------------|-----|
| ⊿    | •                | thi     | s (sir_agent_based_networks.Main) : (id=46)                                                                                                    | *   |
|      | $\triangleright$ |         | b (double[]) : (id=52)                                                                                                    |     |
|      | $\triangleright$ |         | n (java.text.DateFormat) : (id=54)                                                                                                    |     |
|      | $\triangleright$ | ۲       | _NInfectiousDS_autoUpdateEvent_xjal (com.xj.anylogic.engine.Event_xjal (com.xj.anylogic.engine.Event_xjal (com.xjal (com.xj.anylogic.engine.Event_xjal (com.xjal (com.xjal (com.xjal (com.xjal (com.xjal (com.xjal (com.xjal (com.xjal (com.xjal (com.xjal (com.xjal (com.xjal (com.xjal (com.xjal (com. | e   |
|      | $\triangleright$ | ۲       | _plot_autoUpdateEvent_xjal (com.xj.anylogic.engine.EventTimeou                                                                                                    | 1   |
|      | $\triangleright$ | ۲       | _plot_expression0_dataSet_xjal (com.xj.anylogic.engine.analysis.Da                                                                                                    | ē 🗏 |
|      | $\triangleright$ | ۲       | _plot_expression1_dataSet_xjal (com.xj.anylogic.engine.analysis.Da                                                                                                    | ē   |
|      | $\triangleright$ | ۲       | _plot_expression2_dataSet_xjal (com.xj.anylogic.engine.analysis.Da                                                                                                    | ē   |
|      | $\triangleright$ |         | a (com.xj.anylogic.engine.Engine) : (id=70)                                                                                                    |     |
|      |                  | $\odot$ | AverageIlInessDuration (double) : 15.0                                                                                                    |     |
|      |                  |         | b (com.xj.anylogic.engine.ActiveObject) : null                                                                                                    |     |
|      |                  |         | c (Type N/A) : null                                                                                                    |     |
|      |                  | ۲       | ContactRate (double) : 5.0                                                                                                    |     |
|      |                  |         | d (com.xj.anylogic.engine.ActiveObjectCollection ) : null                                                                                                    |     |
|      |                  |         | e (java.util.LinkedHashSet <com.xj.anylogic.engine.dynamicevent< td=""><td>¢</td></com.xj.anylogic.engine.dynamicevent<>                                                                                                    | ¢   |
|      | $\triangleright$ | $\odot$ | environment (com.xj.anylogic.engine.EnvironmentContinuous2D                                                                                                    | ]   |
|      |                  | $\odot$ | FractionInitiallyInfected (double) : 0.05                                                                                                    |     |
|      |                  | •       | Infectivity (double) : 0.05                                                                                                    | Ŧ   |
| •    | _                | _       | 4                                                                                                    |     |
| ro   | ot               |         |                                                                                                    | *   |
|      |                  |         |                                                                                                    |     |
|      |                  |         |                                                                                                    | Ŧ   |
|      |                  |         | 4                                                                                                    |     |

# Exploring Composite Variable Values in the Debugger

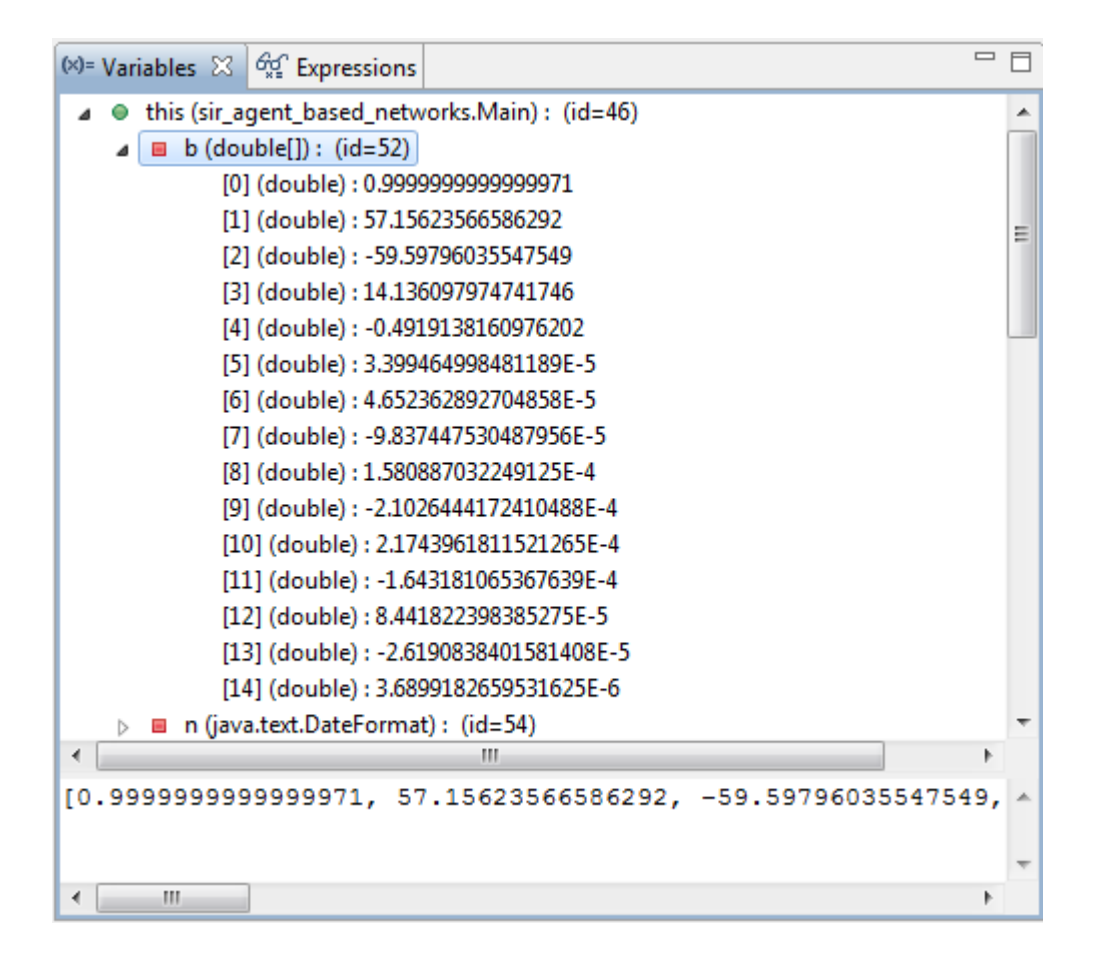

### **Inspecting Composite Variables**

| (*)= Variables 😚 Expressions 🔀 | 📈 🐝 🗰 🗖 🗖 |
|--------------------------------|-----------|
| <sup>×+y</sup> "type+1         |           |
|                                |           |
|                                |           |
|                                |           |
|                                |           |
|                                |           |
|                                |           |
|                                |           |
|                                |           |
|                                |           |
|                                |           |
|                                |           |
|                                |           |
| 2                              | *         |
|                                | -         |
| 4                              | b.        |

### Changing Variable Values During Debugging

| 搅 New watch expression |           |
|------------------------|-----------|
| Expression             |           |
| type=3                 | *         |
|                        |           |
|                        |           |
|                        |           |
|                        |           |
|                        | -         |
|                        | Þ         |
| Enable                 |           |
|                        |           |
|                        | OK Cancel |

#### Stepping into Auto-Generated Code

| <ul> <li>♥ ♥ ♥ ■</li> <li>Ø</li> <li>Ø</li> <li>Ø</li> <li>Daemon Thread [Any</li> <li>Ø</li> <li>Ø</li> <li>Daemon Thread [Any</li> <li>Ø</li> <li>Ø</li> <li>Ø</li> <li>Ø</li> <li>Main.getShapeTer</li> <li>Main(Presentable)</li> <li>Main(Presentable)</li> <li>ShapeTopLevelPresentable)</li> </ul>                                                                                              | Get Support<br>Set Support<br>Logic presentation frame manager]<br>44)<br>4(int, int) line: 1237<br>.a(int, int, Panel, Graphics2D, Affine<br>.drawShape(int, Panel, Graphics2D, Affine                                                                                                    |                                                                                                    | Breakpoints                                                                                                    | 818]<br>1 [line: 818]                                                                                                    | © <sup></sup> <sup>9</sup>   <del>2</del>                                                                                                    |
|----------------------------------------------------------------------------------------------------|----------------------------------------------------------------------------------------------------|----------------------------------------------------------------------------------------------------|----------------------------------------------------------------------------------------------------|----------------------------------------------------------------------------------------------------|----------------------------------------------------------------------------------------------------|
| Debug 🕅<br>Debug 🕅<br>Deemon Thread [Any<br>construction of the second second<br>Main.getShapeTer<br>Main(Presentable)<br>Main(Presentable)<br>ShapeTopLevelPro                                                                                                    | Logic presentation frame manager]<br>44)<br>d(int, int) line: 1237<br>.a(int, int, Panel, Graphics2D, Affine<br>.drawShape(int, Panel, Graphics2D,                                                                                                    | . ℓ = 1 2 2 2 2 2 2 2 2 2 2 2 2 2 2 2 2 2 2                                                                                                    | Breakpoints          Image: Second state         Image: Second state         Image | 22<br>n [line: 818]                                                                                                    | × ¾ % < ×   # = \$   ! ~ ~ ~                                                                                                    |
| <ul> <li>Daemon Thread [Any</li> <li>owns: Object (id:</li> <li>Main.getShapeTe</li> <li>Main(Presentable)</li> <li>Main(Presentable)</li> <li>ShapeTopLevelPre</li> </ul>                                                                                                    | Logic presentation frame manager]<br>44)<br>d(int, int) line: 1237<br>.a(int, int, Panel, Graphics2D, Affine<br>.drawShape(int, Panel, Graphics2D,                                                                                                    | (Suspended (breakpoint A                                                                                                    | <ul> <li>✓ ✓ Mair <li>○ Mair</li> <li>✓ ✓ ✓ ✓ ✓ ✓ ✓ ✓ <p< th=""><th>n [line: 818]</th><th></th></p<></li></li></ul>                                                                                                    | n [line: 818]                                                                                                    |                                                                                                    |
| Chana Taul avalDa                                                                                                    | esentationGroup(ShapeGroup).a(Par                                                                                                    | nel, Graphics2D, boolean                                                                                                    | <ul> <li>✓ A Main [line: 818]</li> <li>○ Main [line: 819]</li> <li>✓ A Main [line: 1237] - getShapeText(int, int)</li> <li>○ Main [line: 1247] - getShapeText(int, int)</li> </ul>                                                                                                    |                                                                                                    |                                                                                                    |
| Main(Presentable)                                                                                                    | .drawPresentation(Panel, Graphics2                                                                                                    | D, boolean) line: not ava                                                                                                    | Hit count:<br>Conditional                                                                                                    | Suspend th     Suspend when 'true'                                                                                                    | rread Suspend VM                                                                                                    |
| Main 🕢 Main.java 🛙                                                                                                    |                                                                                                    |                                                                                                    | " 🗆 🔀 🛛                                                                                                    | ariables 🔲 Properties 🖾                                                                                                    |                                                                                                    |
| 234 00verride<br>235 00verride<br>235 00verride<br>237 switch(_shap)<br>238 case text3:<br>239 case text4:<br>240 case text4:<br>241 case text6:<br>242 TotalPopulation<br>243 ;<br>244 case text7:<br>245 (int) (FractionIn<br>246 ;<br>247 case text8:<br>248 case text9:<br>249 format(ContacRa<br>250 ;<br>251 case text10<br>252 case text11<br>253 (int) (Infectivit<br>254 ;<br>255 case text12 | alCodegenAPI<br>etShapeText( int _shape,<br>=) {<br>return "SIR Agent Based<br>return "Model parameter<br>return "Total populatio<br>return<br>itiallyInfected * 100 )<br>return "Fraction intiti<br>return<br>te ) + " contacts per da<br>: return "Contact rate";<br>: return<br>y * 100 ) + "%"                                                                                                    | <pre>int index ) { Model of Disease Dif s"; n:"; + "%" ally infected:"; y"</pre>                                                                                                    |                                                                                                    |                                                                                                    |                                                                                                    |
|                                                                                                    | Main Main, and Main, and M | Main Mainjava %<br>Querride<br>Goverride<br>Goverride<br>Goverride<br>Gase Coverride<br>Gase Coverride<br>Coverride<br>Coverri | <pre>Main(Presentable).drawPresentation(Panel, Graphics2D, boolean) line: not ava<br/>Main Main.java %<br/>Main Main.java %<br/>234@ @Override<br/>235 @AnyLogicInternalCodegenAPI<br/>236 public Object getShapeText( int _shape, int index ) {<br/>switch(_shape) {<br/>case text3: return "SIR Agent Based Model of Disease Dif<br/>239 case text4: return "Model parameters";<br/>240 case text5: return "Total population:";<br/>241 case text6: return<br/>242 TotalPopulation<br/>243 ;<br/>244 case text7: return<br/>245 (int) (FractionInitiallyInfected * 100 ) + "%"<br/>246 ;<br/>247 case text8: return "Fraction initially infected:";<br/>248 case text9: return<br/>249 format(ContactRate) + " contacts per day"<br/>250 ;<br/>251 case text10: return "Contact rate";<br/>252 case text11: return<br/>253 (int) (Infectivity * 100 ) + "%"<br/>254 ;<br/>255 case text12: return "Infectivity:";<br/></pre>                                                                                                    | <pre>Main(Presentable).drawPresentation(Panel, Graphics2D, boolean) line: not ava<br/>Main Mainjava %<br/>Main Mainjava %<br/>234@ @Override<br/>235 @AnyLogicInternalCodegenAPI<br/>public Object getShapeText( int _shape, int index ) {<br/>switch(_shape) {<br/>238 case text3: return "SIR Agent Based Model of Disease Dif<br/>239 case text4: return "Model parameters";<br/>240 case text5: return "Total population:";<br/>241 case text6: return<br/>242 TotalPopulation<br/>243 ;<br/>244 case text7: return<br/>245 (int) ( FractionInitiallyInfected * 100 ) + "\$"<br/>246 ;<br/>247 case text8: return "Fraction intitially infected:";<br/>248 case text9: return<br/>249 format ( ContactRate ) + " contacts per day"<br/>250 ;<br/>251 case text11: return<br/>252 case text12: return "Infectivity:";<br/>253 case text12: return "Infectivity:";<br/>254 ;<br/>255 case text12: return "Infectivity:";<br/>256 case text12: return "Infectivity:";<br/>257 case text12: return "Infectivity:";<br/>258 case text12: return "Infectivity:";<br/>259 case text12: return "Infectivity:";<br/>250 case text12: return "Infectivity:";<br/>250 case text12: return "Infectivity:";<br/>251 case text12: return "Infectivity:";<br/>252 case text12: return "Infectivity:";<br/>253 case text12: return "Infectivity:";<br/>254 case text12: return "Infectivity:";<br/>255 case text12: return "Infectivity:";<br/>256 case text12: return "Infectivity:";<br/>257 case text12: return "Infectivity:";<br/>258 case text12: return "Infectivity:";<br/>259 case text12: return "Infectivity:";<br/>250 case text12: return "Infectivity:";<br/>250 case text12: return "Infectivity:";<br/>251 case text12: return "Infectivity:";<br/>252 case text12: return "Infectivity:";<br/>253 case text12: return "Infectivity:";<br/>254 case text12: return "Infectivity:";<br/>255 case text12: return "Infectivity:";<br/>256 case text12: return "Infectivity:";<br/>257 case text12: return "Infectivity:";<br/>258 case text12: return "Infectivity:";<br/>259 case text12: return "Infectivity:";<br/>250 case text12: return "Infectivity:";<br/>250 case text12: return "Infectivity:";<br/>250 case text12: return "Infectivity:";<br/>251 case text12: return "Infectivity:"</pre> | Main(Presentable).drawPresentation(Panel, Graphics2D, boolean) line: not ava<br>Main Mainjava % Conditional Suspend when 'true' Conditional Suspend when 'true' Conditional Conditional Suspend when 'true' Conditional Conditional Cond |

#### Seeing Result of Expression Evaluation

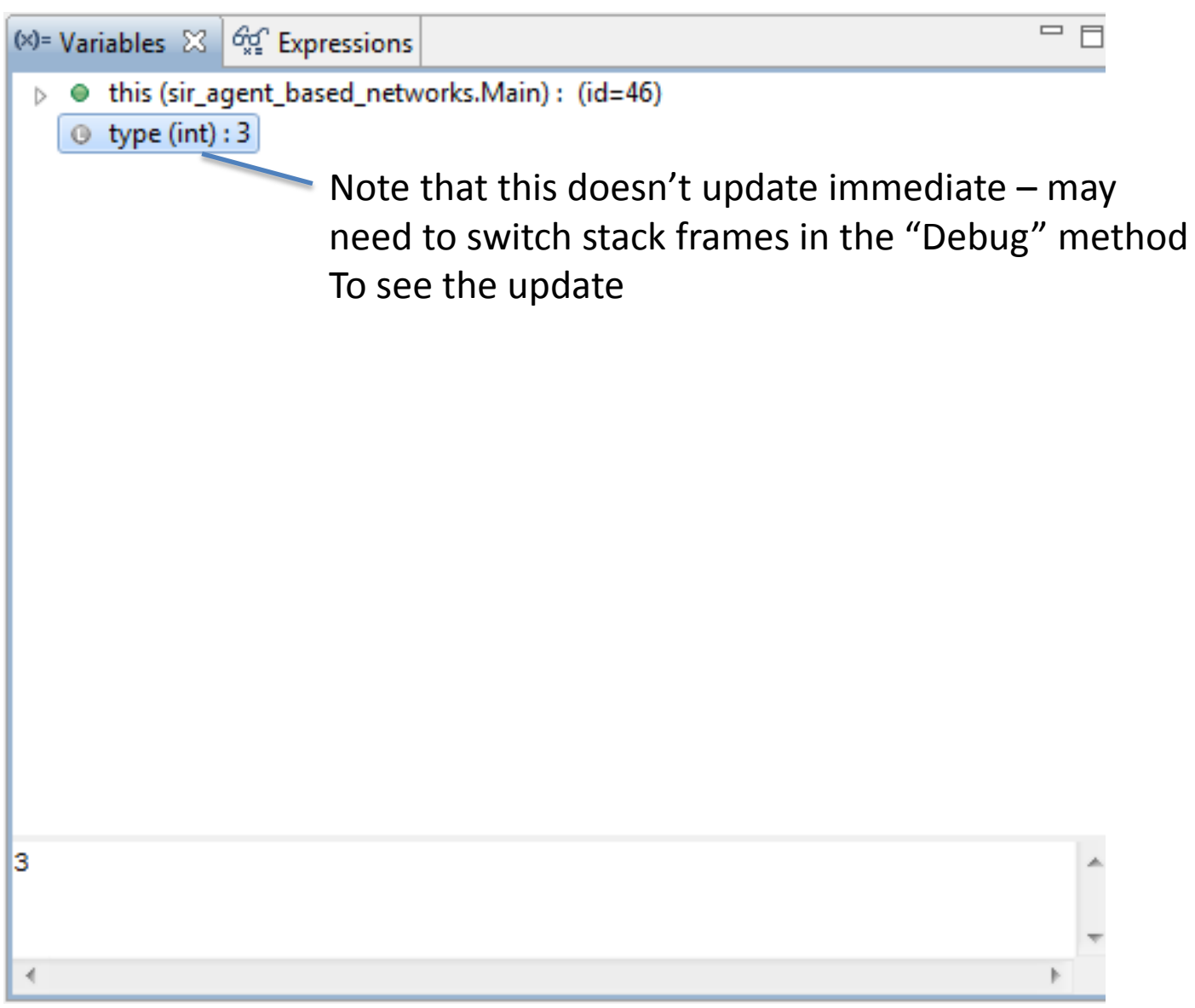